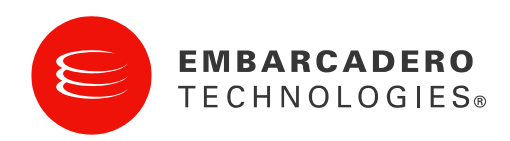

White Paper

# Delphi 2010 における REST

Marco Cantù (http://blog.marcocantu.com)

2009年11月

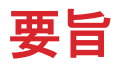

REST (Representational State Transfer) は、業界に重大な影響を及ぼしつつある新しい Web サービス アーキテクチャです。大手のベンダ (Google、Yahoo、Amazon、Microsoft) から提供される新しい公開 Web サービスの大半は、複数の情報源から得られる情報を共有および結合するための技術 として REST を利用しています。

REST アーキテクチャを実装するということは(HTTP や XML のような)シンプルな技術だけを用 いるということになるため、Delphi ではこれまで REST を十分サポートしてきました。現在、バー ジョン 2010 には、DataSnap インフラストラクチャの一部である REST サーバーの開発を対象とし たサポート機能が追加されています。

このホワイト ペーパーでは、REST に関与する技術を Delphi の観点から詳細に調べ、普及している Web サイトのクライアント アプリケーションを作成する方法と、Delphi 2010 に用意されているサ ポート機能を用いて REST サーバーを作成する方法を示します。

### はじめに

ここ 10 年にわたって Web の爆発的普及を目の当たりにしてきましたが、現在はいわゆる Web 2.0 がそうした状況にあります。完全には把握しづらいことが多い世界的規模の相互接続の中で、異なる Web サイト間、Web サイトとクライアント アプリケーションの間、Web サイトとビジネス データ ベースの間の自動的なやり取りが姿を現し始めたばかりです。

Web 上では、人がブラウズできる以上の速さでデータが移動するため、売上データ、財務情報、オ ンライン コミュニティ、マーケティング キャンペーンなどのさまざまな情報源から得られる情報の 検索、追跡、監視を行えるプログラムが強く求められています。

#### なぜ WEB サービスなのか

急速に頭角を現しつつある Web サービス技術は、ビジネスへのインターネットの役立ち方を変える 可能性を秘めています。Web ページをブラウズして注文を入力するのは個人つまり B2C(企業・消 費者間取引)アプリケーションの場合にはかまいませんが、企業つまり B2B(企業間取引)アプリ ケーションの場合には良くありません。本を 2、3 冊買いたいのなら、書店の Web サイトにアクセ スして注文を入力するだけでいいかもしれません。しかし、書店を経営していて1日に何百もの注文 を出すのであれば、これは効率的なアプローチとは程遠く、売上の追跡と追加注文の決定に役立つプ ログラムを持っている場合は特にそうです。このプログラムの出力を取得して別のアプリケーション に入力し直すのはばかげています。

Web サービスはこのような問題を解決するためのものです(もっと正確に言えば、本来はそのため のものでした)。売上の追跡に使用されるプログラム側では自動的に要求を生成して Web サービス に送信でき、Web サービス側ではその注文に関する情報を直ちに返すことができます。次のステッ プは、たとえば、発送品の追跡番号を要求することかもしれません。この時点で、プログラムは別の Web サービスを使用して、送り先に届くまで発送品を追跡できるため、いつまで待たされるかを顧 客に知らせることができます。発送品が届くと、プログラムでは、注文が確定していない人々に SMS、ポケットベル、あるいは Twitter で督促状を送付でき、銀行の Web サービスで支払指図書を 発行できます(例はまだ先がありますが、ここまでで考え方はおわかりいただけたと思います)。 Web と電子メールでは人がやり取りできますが、Web サービスはコンピュータの相互運用性のため に作られています。

Web サービスの話題は幅広く、数多くの技術とビジネス関連の標準規格が関係してきます。ここで は、全体像とビジネスへの影響を論じるのではなく、いつものように、ベースとなる Delphi 実装と Web サービスの技術面を重点的に扱います。Delphi for Win32 には、かなり高度な Web サービス サ ポート機能が用意されています。これは当初 SOAP の形で導入されたもので、現在では HTTP コン ポーネントと REST を用いて容易に拡張できます。

### WEB サービス技術: SOAPとREST

Web サービスの考え方はかなり抽象的です。技術に関して言えば、開発者を引きつけている主なソ リューションが現在 2 つあります。1 つは SOAP (Simple Object Access Protocol) 標準 (http://www.w3.org/TR/soap/を参照)を用いること、もう 1 つは REST (Representational State Transfer) アプローチをそのバリエーションの 1 つである XML-RPC (XML-Remote Procedure Call) と共に用いることです。

注意すべきなのは、どちらのソリューションも通常は、伝送プロトコルとして HTTP を使用し(ただし、代替手段も提供されています)、データのやり取りに XML(または JSON)を使用する点です。標準 HTTP を使用することで、Web サーバーが要求を処理でき、関係するデータ パケットがファイアウォールを通過できます。

このホワイト ペーパーでは、SOAP の詳細には触れず、REST だけを重点的に扱います。まず理論 的基礎を少し説明したあと、サーバーおよびクライアントの "手製の" 簡単な例を示し、普及してい る REST Web サービスの REST クライアントの開発について深く考察し、最後に、DataSnap アー キテクチャの拡張機能として、Delphi 2010 で利用可能な REST サーバー側サポートに焦点を合わせ ます。

### REST(REPRESENTATIONAL STATE TRANSFER)の 背後にある概念

たとえ REST の概念がこのところ流行しているとしても、この改まった名称の導入とその背後にある理論の提唱はかなり最近のことです。なお、前もって言っておかなければなりませんが、REST の 正式な標準は存在しません。

REST (Representational State Transfer) という用語はもともと Roy Fielding 氏が自身の博士論文 (2000 年) で考案したもので、SOAP 標準に頼らず HTTP と URL を用いて Web でデータにアクセ スすることの代名詞として急速に広まりました。

REST という用語は当初、Web ブラウザとサーバーとの関係を記述したアーキテクチャ スタイルを 表すために用いられました。(ブラウザか特定のクライアント アプリケーションのどちらかを使っ て)Web リソースにアクセスすると、サーバーはリソース(HTML ページ、画像、何かの未処理デ ータなど)の表現をユーザーに送信するという考え方です。その表現を受信するクライアントは所定 の状態に設定されます。クライアントが(たぶんリンクを使って)さらに情報やページにアクセスすると、クライアントの状態は変化し、前の状態から遷移します。

Roy Fielding 氏はこう解説しています。

「"Representational State Transfer" は、うまく設計された Web アプリケーションの動作つまり Web ページのネットワーク(仮想的なステート マシン)のイメージを連想させることを意図したも ので、そこでは、ユーザーはリンクを選択することでアプリケーション内を移動し(状態遷移)、 その結果、次のページ(アプリケーションの次の状態を表す)がユーザーに転送されて表示され、 使用できるようになります。」

#### REST アーキテクチャの要点

したがって、REST はアーキテクチャ(あるいは、アーキテクチャ スタイルと言った方が適切かも しれませんが)であるとしても、標準でないことは明らかです。ただし、HTTP、URL、実データの さまざまな形式といったいくつかの既存標準を使用してはいます。

SOAP は HTTP と XML に準拠しそれらに基づいて構築されているのに対して、REST アーキテクチャでは、以下のように、HTTP と XML(あるいはその他の形式)をそのまま使用しています。

- REST では URL を使用してサーバー上のリソースを特定します(これに対して、SOAP ではさまざ まな要求に対してただ 1 つの URL を使用し、要求の詳細は SOAP エンベロープに記述されます)。 URL を使用してリソースに対する操作ではなくリソースそのものを特定するという考え方であること に注意してください。
- REST では HTTP メソッドを使用して、実行する操作を指定します(取得の場合は HTTP GET、作成の場合は HTTP PUT、更新の場合は HTTP POST、削除の場合は HTTP DELETE)。
- REST では HTTP パラメータを(クエリ パラメータにも POST パラメータにも)使用して、詳細な情報 をサーバーに提供します。
- REST では認証、暗号化、セキュリティに HTTP(HTTPS)を利用します。
- REST では、複数の MIME 形式(XML、JSON、画像など多数)を使って、データをテキスト形式のド キュメントとして返します。

この種のシナリオには、考慮に値するアーキテクチャ要素がかなりたくさんあります。REST では、 システムに対して次のような要件があります。

- 事実上、クライアント/サーバーであること(ここではデータベースの RDBMS とは直接には無関係です)。
- 本質的にステートレスであること。
- キャッシュに対応しており(サーバー側のデータが変更されない限り、同じ URL が順に 2 回呼び出された場合は同じデータを返さなければならない)、プロキシ サーバーとキャッシュ サーバーをクライアントとサーバーの間に挿入できること。その結果として、当然ながら、GET 操作はすべて副作用がないことが必要です。

REST の理論には、この短いセクションで扱った内容よりもはるかに多くの事柄が確かにありますが、 ここまでの説明でもその理論の初歩は理解していただけたと思います。このあと出てくる実例と Delphi コードをご覧になれば、主な概念がはっきりするはずです。

### REST 技術と DELPHI

REST 標準というものはなく、REST 開発に特定のツールを使用する必要はないとは言っても、 REST が準拠していて、ここで手短に紹介しておく価値のある既存標準はあります(おのおのの詳細 な説明をしようとすれば、本が1冊できてしまいますので、ここでは割愛させていただきます)。こ こでは、これらの技術に対する Delphi でのサポートに特に焦点を合わせます。

### HTTP(クライアントおよびサーバー)

HTTP (HyperText Transfer Protocol) は、WWW (World Wide Web) の中核をなす標準であり、説 明の必要もないでしょう。とは言え、1 点だけ触れておきましょう。HTTP は Web ブラウザで使用 できますが、他のいかなるアプリケーションでも使用できます。

Delphi アプリケーションで、HTTP を使用するクライアント アプリケーションを作成する最も簡単 な方法は、Indy HTTP クライアント コンポーネントつまり IdHttp を利用することです。URL をパラ メータとしてこのコンポーネントの Get メソッドを呼び出すと、任意の Web ページと多くの REST サーバーのコンテンツを取得できます。時には、他のプロパティを設定して認証情報を指定したり、 SSL サポート用の 2 番目のコンポーネントをアタッチする必要があるかもしれません(後で例をい くつか示します)。このコンポーネントでは、Get 以外にもさまざまな HTTP メソッドをサポートし ています。

Indy スイートではブロッキング スレッドを使用する、つまり、要求の結果が返ってくるまでプログ ラムのユーザー インターフェイスが動かなくなる(低速の Web サーバーや大量のデータ転送の場合 には長い時間がかかります)ので、念のために IdHttp 要求は一般にスレッドの中で発行したほうが よいことに注意してください。このホワイト ペーパーに登場するデモでは概してスレッドを使用し ませんが、これはプログラムを簡単にするためにすぎず、推奨されるアプローチは先に述べたとおり です。

サーバー側では、Web サーバーまたは Web サーバー拡張機能を Delphi で作成するのに複数のアーキテ クチャを使用できます。スタンドアロン Web サーバーの場合は IdHttpServer コンポーネントを使用できるの に対して、Web サーバー拡張機能(CGI アプリケーション、ISAPI、Apache モジュール)を作成する場合は WebBroker フレームワークを使用できます。Delphi 2010 では、DataSnap の HTTP サポートにより、また 新しい選択肢が用意されています。

### XML

XML (Extended Markup Language) がよく使用されるデータ形式ですが、多くの REST サーバーで は XML の代わりに JSON (JavaScript Object Notation) などのデータ構造も使用され、時には、コ ンマ区切りのテキスト ファイルさえ使用されます。やはり、XML も非常に普及しているので、ここ では詳しく扱いません。

Delphi では、XmlDocument コンポーネントを使って XML ドキュメントを処理できます。これは、 利用可能な XML DOM エンジンのいずれか(デフォルトは Microsoft XML DOM)に対するラッパー です。いったんドキュメントがロードされれば、XPath を使ってそのノード構造をナビゲートしたり ドキュメントについてのクエリを実行することができます(これは私が好んで使うことが多いスタイ ルです)。

### ΧΡΑΤΗ

XPath は、XML ドキュメントのノードの特定と処理が可能なクエリ言語です。XPath で用い られる表記法は、ファイル システム パス (/root/node1/node2) に似ていますが、ノード属 性やサブノードについての条件 (root/node1[@val=5]) や複雑な表現を表すための角かっこ が追加されています。XPath 文の結果は、ルールに一致するノードの数やノード セットの合計値な どのように、それ自体が表現になり得ます。

Delphi では、特定の DOM がサポートしている場合は、ドキュメントのホストとなる DOM に要求す ることで XPath 要求を実行できます。以下の最初のデモでは XPath の例を見てみましょう。

## DELPHI で作成された REST クライアント

Web 上で見つかる REST サーバーの例は、古典的な Amazon Web サービス("Amazon Web サービス" という名称がクラウド コンピューティング サービスに使用されるようになったため、現在は "Amazon E コマース サービス" にブランド名が変更されています)から、HTML 形式ではなく XML データ構造を使って情報にアクセスできる多くのサイトまで、数え切れないほどあります。

REST を使用する Web サービスの数がインターネット上で多いとしても、(一部のデモで示してい るように)実際の大半の Web サービスには何らかの開発者トークンが必要なのに対して、誰でも自 由にアクセスできる Web サービスはほんの一握りです。Delphi REST クライアントの少し異なるリ ストとこれらのデモのソース コードについては、私の以下の Web サイトを参照してください。

http://ajax.marcocantu.com/delphirest/default.htm

## RSS フィード用の REST クライアント

XML 形式で情報を配布するための手段として最も広く知られているのは RSS フィードと ATOM フ ィードで、これらは主にブログ サイトやニュース サイトに付加されていますが、どのようなデータ ソースにも同じように使用可能です。フィードに関して興味深い点は、ユーザーが Web ブラウザを 使って一般にアクセスするのと同じ情報をクライアント アプリケーションに提供する点です。フィ ード情報はこれらのクライアント アプリケーションで処理され、時には (DelphiFeeds.com サイト で行われているように) 類似フィードの要約にまとめられることもあります。

REST を使ったクライアント アプリケーションの最初の例として、Delphi Blogs (<u>http://www.delphifeeds.com</u>)の内容を調べる非常に簡単な RSS クライアントを作成したのはその ためです。URL を使って動的な XML データにアクセスし、その URL を変更してさまざまなデータ にアクセスできる場合は常に、REST アプローチを用いています。

### REST 呼び出しと XMLドキュメント

RssClient プログラムでは、IdHttp コンポーネントと XMLDocument コンポーネントを使用します。 以下のように、前者は Web からデータを取得する(つまり、REST クライアント呼び出しを行う) のに使用され、後者のコンポーネントにデータをロードします。

var
 strXml: string;
begin

strXml := IdHTTP1.Get ('http://feeds.delphifeeds.com/delphifeeds'); XMLDocument1.LoadFromXML(strXml);

データを抜粋したものを XML エディタに表示すると、以下のようになります(読みやすくするために、やや簡略化してあります)

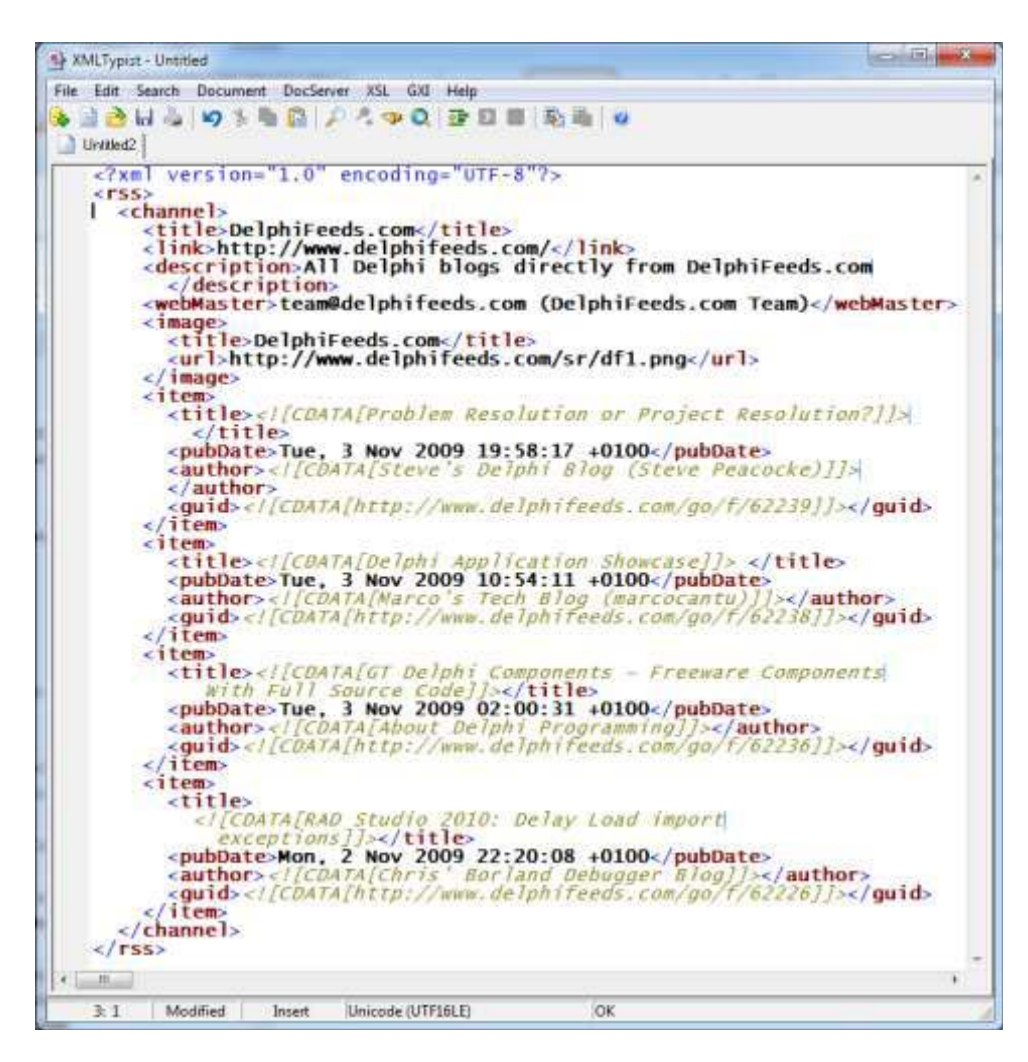

### XPATH で RSS データを処理する

この XML ドキュメントから関係のある情報を抜き出すために、RssClient プログラムでは XPath 式 を使用します。たとえば、リストの先頭のブログ投稿メッセージ(item[1])のタイトルを読み取るに は、以下を使用します。

#### /rss/channel/item[1]/title

これは他の情報の抽出と一緒に 1 つのサイクルで行われ、データが書式設定されてリスト ボックス に表示されます。XPath を使用する場合は、Microsoft エンジンのカスタム インターフェイスを使用 する必要があり、したがって拡張インターフェイス IDOMNodeSelect へのキャストが必要です。 プログラムでは、目的とするノードが見つかったら、私がこのために作成したヘルパー関数 getChildNodes を使って子テキスト ノードを探し、データをリスト ボックスに追加します。プログ ラムの [Update] ボタンがクリックされたときに実行されるメソッドの完全なコードは以下のとおり です。

```
procedure TRssForm.btnUpdateClick(Sender: TObject);
var
 strXml, title, author, pubDate: string;
 I: Integer;
 IDomSel: IDOMNodeSelect;
 Node: IDOMNode;
begin
 strXml := IdHTTP1.Get ('http://feeds.delphifeeds.com/delphifeeds');
 XMLDocument1.LoadFromXML(strXml);
 XMLDocument1.Active := True;
 IDomSel := (XMLDocument1.DocumentElement.DOMNode
   as IDOMNodeSelect);
 for I := 1 to 15 do
 begin
   Node := IDomSel.selectNode(
     '/rss/channel/item[' + IntToStr (i) + ']/title');
   title := getChildNodes (Node);
   Node := IDomSel.selectNode(
     '/rss/channel/item[' + IntToStr (i) + ']/author');
   author := getChildNodes (Node);
   Node := IDomSel.selectNode(
     '/rss/channel/item[' + IntToStr (i) + ']/pubDate');
   pubDate := getChildNodes (Node);
   ListBox1.Items.Add(author + ': ' + title + ' /' + pubDate + '/');
 end;
end;
```

このプログラムを実行したときの効果については、以下のスクリーンショットで確認できます。

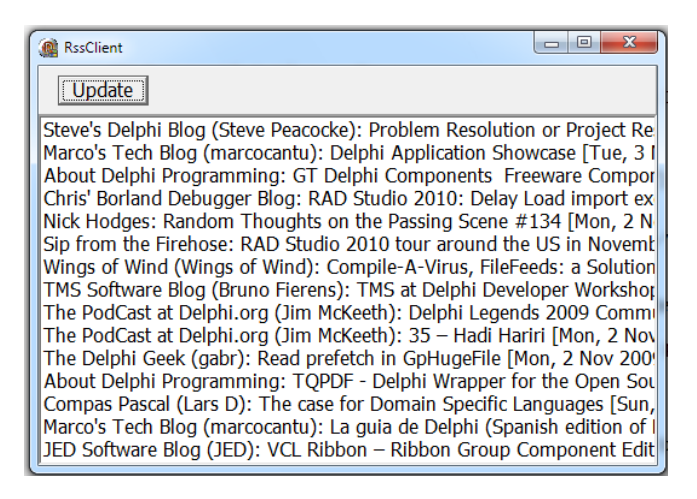

### 地図と位置

住所に関係があるアプリケーションは多いので、位置情報や地図情報へのアクセスはさまざま な状況で非常に役に立つことがあります。近年、Google、Yahoo、Microsoft などの複数の 大手サイトにより、Web 上で利用できる地図データがますます増えてきました。

### GOOGLE ジオコーディング サービス

このカテゴリのサービスで私が最初に取り上げるのは、Google のジオコーディング サービスです。 このサービスでは、次のような要求で住所を送信して、その緯度と経度を取得できます。

http://maps.google.com/maps/geo?q=[address]&output=[format] &key=[key]

以下の画像でわかるように、同じような URL をブラウザに入力してテストすることもできます。この画像では、ニューヨークの座標を XML 形式でブラウザに表示しています。

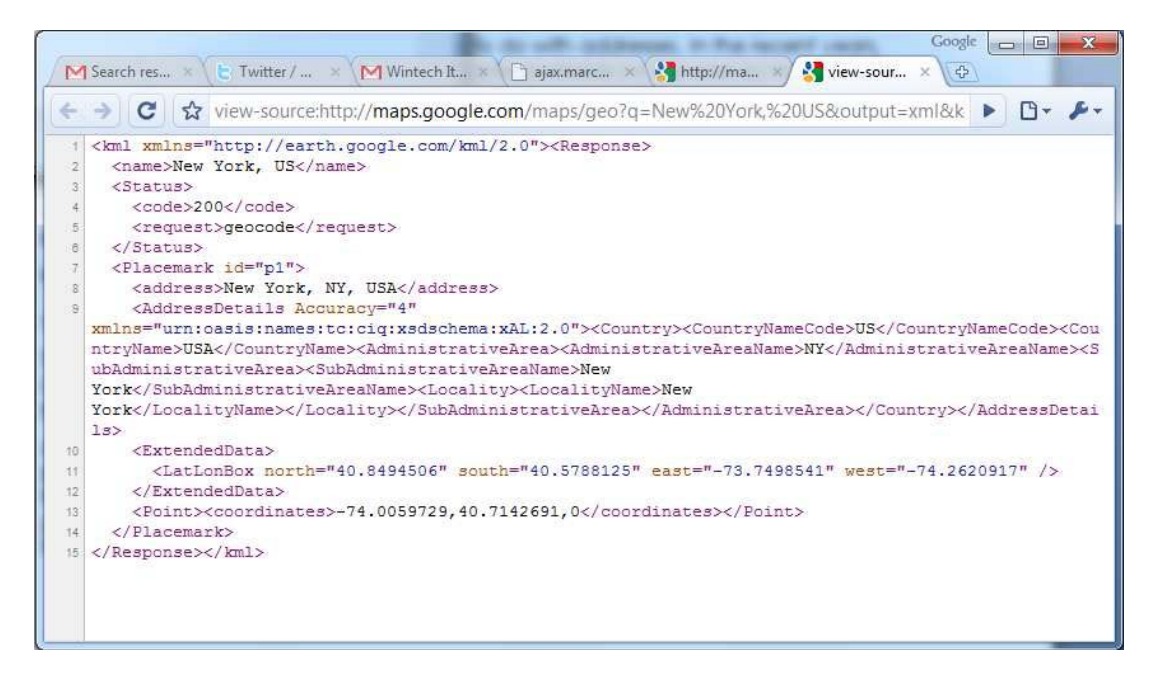

私が作成したサンプル GeoLocation では、Delphi に付属している標準的なサンプル データベース Customer.cds に格納されている企業の住所を使用します(ZIP ファイル内のローカル コピーのほか にプロジェクト ソース コードも使用します)。

類似した多くのサービスと同様に、これは限定的な利用については無償ですが(プログラムには、毎分の最大利用率に達するのを避けるための特別な sleep() 呼び出しがいくつか含まれています)、利用に当たっては <u>http://code.google.com</u> で特定のサービスを登録する必要があります。

デモ プログラムでは、ユーザーの devkey を GeoLocation.ini ファイルに追加する必要があります。 このファイルはユーザーのドキュメント フォルダに存在しなければならず、以下のような単純な構 造になっています。 [googlemap] devkey=

### 顧客の住所を割り出す

プログラムは2つのステップで動作します。

- まず、ClientDataSet コンポーネントをスキャンし文字列リストを埋めることで、市、州(県)、国の一意な名前を探します。このコードは REST とは無関係なので、ここでは省略しました。
- 2番目のステップは、それぞれの都市を Google ジオコーディング サービスで検索し、その結果得られた情報をインメモリの ClientDataSet に入力することです。

今度は、XML 形式のデータを要求するのではなく、もっと単純な CSV 形式を用いました。プログラ ムでは、StringList オブジェクトを使ってこのデータを解析します。

実際のジオコーディングコードは以下のとおりです。

```
procedure TFormMap.btnGeocodingClick(Sender: TObject);
var
 I: Integer;
 strResponse, str1, str2: string;
 sList:TStringList;
begin
 cdsTown.Active := False;
 cdsTown.CreateDataSet;
 cdsTown.Active := True;
 sList := TStringList.Create;
 for I := 0 to sListCity.Count - 1 do
 begin
   ListBox1.ItemIndex := I;
   if Length (sListCity.Names[I]) > 2 then
   begin
     strResponse := IdHTTP1.Get( TIDUri.UrlEncode(
        'http://maps.google.com/maps/geo?g=' +
        (sListCity.Names[I]) + '&output=csv&key=' +
        googleMapKey));
    sList.LineBreak := ',';
    sList.Text := strResponse;
    str1 := sList[2];
    str2 := sList[3];
    cdsTown.AppendRecord([sListCity.Names[I],
       StrToFloat (str1), StrToFloat (str2),
       Length (sListCity.ValueFromIndex[I])]);
    Sleep (150);
    Application.ProcessMessages;
   end;
 end:
 sList.Free;
end;
```

出力は次項の画像のようになるはずです。

| GeoLocation            | la la                          |                            |
|------------------------|--------------------------------|----------------------------|
| GetTowns               | Geocoding                      |                            |
| Santa Maria, CA, US: ^ | town                           | Latitude Longitude Count ^ |
| San Jose, CA, US=*     | Eugene, OR, US                 | 44.0520691123.0867536      |
| Catalina Island CA     | Vancouver, BC, Canada          | 49.263588 -123.138565      |
| Downey, CA, US=*       | Ayios Matthaios, Corfu, Greece | 39.494671 19.866961        |
| Santa Monica, CA, U    | Houston, TX, US                | 29.7632836 -95.3632715     |
| Venice, FL, US=*       | Lugoff, NC, US                 | 37.226693 -77.401371       |
| Runaway Bay, Jamai     | Hoover, AL, US                 | 33.4053867 -86.8113781     |
| Ocho Rios, Jamaica,    | Pelham, AL, US                 | 33.2856687 -86.8099885     |
| Milwaukie, OR, US='    | Mobile, AL, US                 | 30.6943566 -88.0430541     |
| Honolulu, HI, US=* ■   | Santa Maria, CA, US            | 34.9530337120.4357191      |
| Tampa, FL, US=*        | ▶ San Jose, CA, US             | 37.3393857121.8949555      |
| Portland, OR, US=*     |                                | <b>▼</b>                   |
| · · · ·                |                                | F                          |

#### YAHOO!地図

さらなるステップとして、住所に対応する実際の地図へのアクセスを試みることができます。 Google マップには数え切れないほどの機能が用意されているとしても、それはクライアント アプリ ケーションではなく Web サイトをホストとするように作られています(私にはクライアント プログ ラムにおける Google マップのホスティングの例はあるにはありますが、そのアーキテクチャとコー ドはかなり複雑で、このホワイトペーパーには合いません)。

YahooMaps という新しいサンプルでは、Yahoo!地図 API を使用して実際の地図を取得し、それを Image コントロールに表示します。この REST API に関する情報と無償の Yahoo アプリケーション ID を取得するためのリンクは以下で得られます。

http://developer.yahoo.com/maps/

この場合もやはり、プログラムを実行するには、この ID を取得して、"ユーザー ドキュメント" フォ ルダに含まれている YahooMaps.ini という特定の INI ファイルに格納する必要があります。

地図は2つのステップで取得されます。最初の HTTP 呼び出しで住所を渡し、地図画像の URL を受け取ります。この URL で示されるデータが、2番目の HTTP 呼び出しを使って取得されます。この 場合もやはり、この2つのステップを Web ブラウザでシミュレートでき、デバッグ目的にはとても 便利です。

プログラムでは、前のサンプルと同じデータベースと中間の StringList を使用する一方、以下のメソッドを使って、ハードコードされた都市(SanJose, California)の地図を表示するのに使用するボタンも含まれています。

```
const
 BaseUrl = 'http://api.local.yahoo.com/MapsService/V1/';
procedure TFormMap.Button1Click(Sender: TObject);
var
 strResult: string;
 memStr: tFileStream;
begin
 strResult := IdHTTP1.Get(BaseUrl +
     'mapImage?' +
     'appid=' + yahooAppid +
     '&city=SanJose, California');
 XMLDocument1.Active := False;
 XMLDocument1.XML.Text := strResult;
 XMLDocument1.Active := True;
 strResult := XMLDocument1.DocumentElement.NodeValue;
 XMLDocument1.Active := False;
 // now let's get the referred image
 memStr:= TFileStream.Create ('temp.png', fmCreate);
 IdHttp1.Get(strResult, memStr);
 memStr.Free;
 // load the image
 Image1.Picture.LoadFromFile('temp.png');
end;
```

最初の HTTP Get 要求で実際のクエリを渡し、実際の地図画像の URL を記述する以下のような XML ドキュメント(長い ID は省略されています)が結果として返されます。

#### <Result>

```
http://gws.maps.yahoo.com/mapimage?MAPDATA=[...]&mvt=m
&cltype=onnetwork&.intl=us&appid=[...]
&oper=&_proxy=ydn,xml
</Result>
```

プログラムが以下のコードでただ1つのノードの値を抽出できるのはこのためです。

XMLDocument1.DocumentElement.NodeValue

最後に、画像は一時ファイルに保存され、Image コントロールにロードされます。このような特定の 都市の地図だけでなく、プログラムでは、前のサンプルで使用した Customer.cds データベースに格 納されている都市の地図も取得できます。ハードコードされた位置(San Jose: これが Delphi Live デモだったため選ばれました)の地図を取得するためのボタンがあります。

#### 表示画面の例は以下のとおりです。

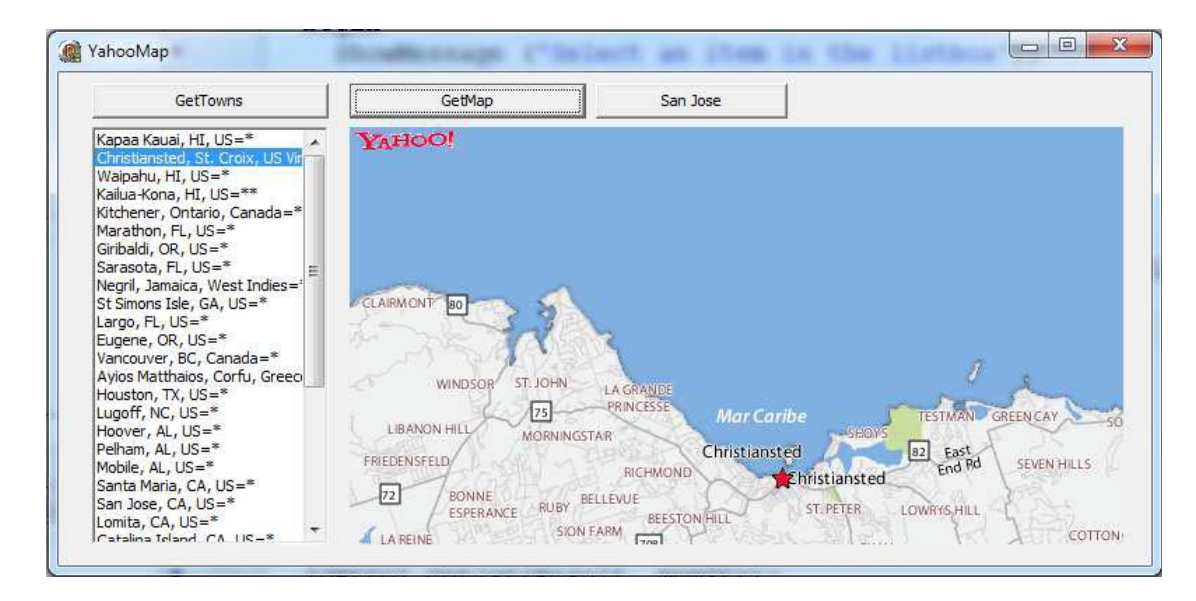

### GOOGLE 翻訳 API

Google から提供されている REST API の例として、シンプルで興味深いものがもう1つあります。 それは Google 翻訳 API という翻訳サービスです。ドキュメントは以下に掲載されています。

http//code.google.com/apis/ajaxlanguage/documentation/

この場合は、サインアップキー(および INI ファイル)は不要で、参照元サイトを指定するだけです (ただし、その情報がなかったとしても万事うまくいくように思われます)。次のような URL を入 力することで、Web ブラウザで翻訳を要求することができます。

http://ajax.googleapis.com/ajax/services/language/translate? v=1.0&q=what%20a%20nice%20day&langpair=en|de この呼び出しの出力は以下のようになります(読みやすいように、JSON 形式の結果も示しました)。

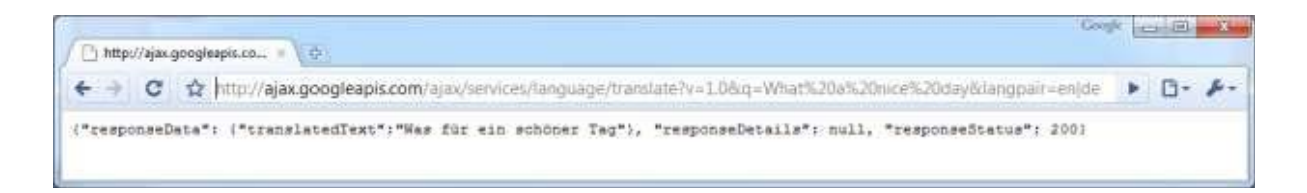

```
{
    "responseData":
    {
        "translatedText":"Was für ein schöner Tag"
    },
    "responseDetails": null,
    "responseStatus": 200
}
```

このサンプルでは、これまでのデモと比べると、さらにもう一歩踏み込んでいます。HTTP 要求を出 すのではなく、クラス メソッドで呼び出される特定のカスタム VCL コンポーネントを使用するので す(そのため、可能であったとしてもコンポーネントをフォームに配置する必要はありません)。こ のサポート コンポーネントにより、API は非常に使いやすくなり、HTTP 呼び出しは完全にカプセル 化されます。

### 翻訳コンポーネント

このコンポーネントのクラス宣言は以下のとおりです。

```
type
 TBabelGoogleRest = class (TComponent)
 Protected
   Http1: TIdHttp;
   FFromLang: string;
   FToLang: string;
   FActiveInForm: Boolean;
   procedure SetFromLang(const Value: string);
   procedure SetToLang(const Value: string);
 public
   function DoTranslate (strIn: string): string; virtual;
   constructor Create(AOwner: TComponent); override;
   class function Translate (strIn, langIn, langOut: string): string;
 published
   property FromLang: string read FFromLang write SetFromLang;
   property ToLang: string read FToLang write SetToLang;
 end;
```

```
実際の処理は以下の DoTranslate 関数で行われます。
```

```
function TBabelGoogleRest.DoTranslate(strIn: string): string;
var
 strUrl, strResult: string;
 nPosA, nPosB: Integer;
begin
 strUrl := Format (
    'http://ajax.googleapis.com/ajax/services/language/translate?' +
   'v=1.0&q=%s&langpair=%s',
   [TIdUri.ParamsEncode (strIn),
   FFromLang + '%7C' + FToLang]); // format hates the %7 !!!
 strResult := Http1.Get(strUrl);
 nPosA := Pos ('"translatedText":', strResult); // begin of JSON data
 if nPosA = 0 then
 begin
   nPosA := Pos ('"responseDetails":', strResult);
   nPosA := nPosA + Length ('"responseDetails":');
 end
 else
   nPosA := nPosA + Length ('"translatedText":');
```

nPosA := PosEx ('"', strResult, nPosA) + 1; // opening quotes nPosB := PosEx ('"', strResult, nPosA) - 1; // end quotes Result := Copy (strResult, nPosA, nPosB - nPosA + 1); end;

指定された URL への要求の結果は JSON 形式で返されます(これが Google による JavaScript API と見なされているためです)。Delphi 2010 で新たにサポートされるようになった JSON からオブジェクトへのマッピング(後で取り上げます)を用いることもできましたが、ここでは JSON 情報を 手動で処理することにしました。実際のメソッドは、一時オブジェクトの生成とそのプロパティの設 定および DoTranslate 関数の呼び出しを行うクラス メソッドを使って呼び出すことができます。そ れ以外のシナリオもありますが、残りのコードはわかりやすいほうがよいでしょう。

デモ プログラムのメイン フォームには、サポートしているすべての言語を一覧表示するリスト ボッ クスがあります。デモは英語からの翻訳ですが、逆方向(英語への翻訳)にセットアップすることも できます。理論上は任意の2つの言語トークンの組み合わせで機能しますが、実際には必ずしもそう とは限りません。いったん翻訳を要求すると、結果がログに追加されます。ここでは、最初の言語グ ループ(アルファベット順に表示)に呼び出しを適用しました。

| mansiaterorm                                                                                                    | TANKLUP |         |                                                                                                    |   |
|----------------------------------------------------------------------------------------------------|---------|---------|----------------------------------------------------------------------------------------------------|---|
| Welcome to San Jose                                                                                                    | German  | Italian | Pick                                                                                                    |   |
| און יבע אלא איז שוט לפעע א<br>סלק אלא איז שוט איז איז<br>ארא איז איז איז איז<br>איז איז איז איז<br>איז איז איז איז<br>איז איז איז איז איז<br>איז איז איז איז איז<br>איז איז איז איז איז<br>און איז איז איז<br>און איז איז<br>און איז איז<br>און איז איז<br>און איז איז<br>איז איז איז<br>איז איז איז<br>איז איז איז<br>איז איז איז<br>איז איז<br>איז איז<br>איז איז<br>איז איז<br>איז איז<br>איז איז<br>איז איז<br>איז איז<br>איז איז<br>איז איז<br>איז איז<br>איז איז<br>איז איז<br>איז איז<br>איז<br>איז<br>איז<br>איז<br>איז<br>איז<br>איז |         |         | ar = Arabic<br>bg=Bulgarian<br>ca=Catalan<br>zh-CN=Chinese simpl.<br>zh-TW=Chinese trad.<br>hr=Croatian<br>cs=Czech<br>da=Danish<br>nl=Dutch<br>tl=Filipino<br>fi=Finnish<br>fr=French<br>de=German<br>el=Greek<br>iw=Hebrew<br>hi=Hindi<br>id=Indonesian<br>te=taken | E |

## TWITTER — できる限りシンプルに

Twitter Web サービス インターフェイスは、こうしたシンプルなソーシャル Web サイトの出現に大 きく貢献しました。これにより、Twitter 対応アプリケーションのエコシステム(生態系)全体が生 み出されたからです。"Twitter のようにシンプルに" はユーザーに向けたものですが、Twitter の REST Web サービス インターフェイスにも当てはまります。Twitter は特に Ruby で作成されたもの で、URL から内部のアプリケーション リソースへの巧みなマッピング(これこそ REST アプローチ の基盤です)により Ruby on Rails が REST の考え方を推し進めるのに貢献したことは間違いありま せん。

Twitter アカウントがある場合、自分の最新エントリ 20 件にアクセスするにはどうすればよいでしょうか。そして、Twitter の最新エントリ 20 件にアクセスするにはどうすればよいでしょうか。その答えは以下の URL です。

```
http://twitter.com/statuses/user_timeline.xml
http://twitter.com/statuses/public_timeline.xml
```

ユーザー名とパスワード(Delphi で IdHttp コンポーネントの対応するプロパティにたやすく追加できるもの) を含んだ標準の HTTP ヘッダーを渡して GET HTTP 要求を出すことが唯一の条件です。アカウントのステ ータス更新を投稿することは、いわば、はるかに複雑な操作です。これは、以下のコード断片にあるように、ス テータス パラメータを渡す POST HTTP 要求で実現されます。このコードでは、ClientDataSet コンポーネン トの現在のレコードのフィールドの 1 つ(ClientDataSet1TEXT)のテキストを Twitter に送信して、それに投 稿済みのマークを付けています。

```
procedure TForm34.btnPostCurrentClick(Sender: TObject);
var
 strResult: string;
 listParams: TStringList;
begin
 listParams := TStringList.Create;
 listParams.Add('status=' + ClientDataSet1TEXT.AsString);
 try
   strResult := idhttp1.Post(
     'http://twitter.com/statuses/update.xml', listParams);
   ShowMessage (strResult);
   ClientDataSet1.Edit;
   ClientDataSet1POSTED.AsString := 'T';
   ClientDataSet1.Post;
 finally
   listParams.Free;
 end:
end;
```

このコードは、私の "Delphi Tweet of the Day" アプリケーションから抜き出したもので、つぶやき (ツイート)を入力するのに ClientDataSet (ローカルまたはリモート サーバーに存在)を使用して います。実際には、テーブルの TEXT フィールドの値を投稿したあと、プログラムは POSTED フィ ールドを 'T' (True) に設定します。

プログラムにはこれ以外のコードもありますが、Twitter そのものまたはその REST API に実際に関係するものはありません。ここでの議論に関係のある要素としては、この他に、以下のような IdHttp コンポーネントの構成があります。

```
object IdHTTP1: TIdHTTP
Request.ContentLength = -1
Request.Accept = 'text/htm1, */*'
Request.BasicAuthentication = True
Request.Password = '***' // omitted but required
Request.UserAgent = 'tweetoftheday'
Request.Username = 'delphitweetday'
HTTPOptions = [hoForceEncodeParams]
end
```

言い換えれば、Twitter に対するコーディングはきわめてシンプルで、定期的に、あるいは関係する 何かが業務に(またはデータベースで)発生したときに自動的に投稿する仕組みは役に立ちます。

## GOOGLE スプレッドシート サービスとの インターフェイス

地図サービスや翻訳サービスを使った作業が非常に快適で、Twitter への投稿が自社のマーケティン グ活動の一部になり得る場合は、Google ドキュメント(以下を参照)のようなビジネス サービスと やり取りできることは、時間がたつにつれますます重要になってくると思います。

http://docs.google.com/

Google ドキュメントの Web サービス インターフェイスでは、Web ドキュメントのアップロードと ダウンロード(さらには変換までも)、およびアクセス資格情報の管理が可能です。これは確かにと てもすばらしい機能です。しかし、Web 上の指定ドキュメントの内容を取り扱えるインターフェイ スも 1 つあります。それが Google スプレッドシート サービス API です。このホワイト ペーパーの 執筆時点では、まだ初期ベータ版の段階にあります。

この API を使用すると、公開/非公開を問わずシステムに存在する任意のスプレッドシートの任意の シートの個々のセルにアクセスできます。Web インターフェイスでこれらのドキュメントを誰が参 照しようと、ドキュメントの変化がリアルタイムに表示されます。

この API では(他の多くの Google API と同様に)個人的なドキュメントや保存してあるドキュメントにアクセス できるため、これまで使用してきた他の REST API よりも堅牢なセキュリティ レイヤが必要です。よりシンプ ルなソリューションと比べて、顕著な違いが以下のように2つあります。

- この API では、HTTP ではなく HTTPS を使用します。OpenSSL または別の SSL ライブラリをクラ イアント アプリケーションにフックし、適切な Indy サポート コードを呼び出す必要があります。
- APIでは認証要求を別途行う必要があり、その結果、しばらくして有効期限が切れる認可トークンが 返されます。(同じ IP アドレスを送信元とする)後続の要求にはすべて、このトークンを渡す必要が あります。

特定の問題を掘り下げて考える前に、このインフラストラクチャを見ておきましょう(ところで、この認可管理クラスは別の Google Web サービスであるプロビジョニング API 用に作成したものです。 この API は、非公開かつ有料の Google メールおよび Google ドキュメントのドメインでアカウント をセットアップするためのものです)。

認証をサポートしこのサポート機能を使って要求を出すために、TGoogleAuth という専用の Delphi クラスを作成しました。このクラスには以下の public インターフェイスがあります(多くの private フィールドおよびプロパティ アクセス メソッドは割愛しました)。

type
TGoogleAuth = class
public
property GoogleEmail: string

```
read FGoogleEmail write SetGoogleEmail;
property GooglePwd: string
  read FGooglePwd write SetGooglePwd;
property AuthString: string
  read GetAuthString write SetAuthString;
property ReqTime: TDateTime
  read FReqTime write SetReqTime;
property AccountType: string
  read FAccountType write SetAccountType;
property ServiceName: string
  read FServiceName write SetServiceName;
public
  function Expired: Boolean;
  procedure Renew;
end;
```

上記プロパティのうちの4つ(電子メールアドレス、パスワード、アカウントタイプ、サービス 名)は入力値であるのに対して、残りの2つは認可文字列とその設定時刻です。この時刻は、所定の 回数だけ自動的に更新するのに使用されます)。このトークンを要求すると、クラスは新しいトーク ンを取得する必要があるかどうか調べます。AuthString プロパティの取得アクセサメソッドは以下 のとおりです。

```
function TGoogleAuth.GetAuthString: string;
begin
    if FAuthString = '' then
        Renew;
    if Expired then
        Renew;
    Result := FAuthString;
end:
```

認可要求コードは Renew メソッドの中にあります。このメソッドでは以下のように、SSL HTTP 接続を使用し、 ユーザー名とパスワードを暗号化形式で渡して認可トークンを要求します。

```
idHttp.Free;
end;
sList := TStringList.Create;
try
sList.Text := res;
FAuthString := sList.Values['Auth'];
FReqTime := Now;
finally
sList.Free;
end;
end;
```

```
このクラスのグローバル シングルトンを作成しました。要求を出す必要があるたびに、ヘルパー メ
ソッド (グローバル関数)をパススルーします。このメソッドはトークンをさらに追加します。この
かなり長い関数のコードは以下のとおりです。
```

```
function DoRequest (
 const methodAttr, fromAttr, strData: string): string;
var
 res: String;
 postStream: TStream;
 IdHttp: TIdHttp;
 resStream: TStringStream;
begin
 IdHttp := TIdHttp.Create (nil);
 try
   // add authorization from stored key
   IdHttp.Request.CustomHeaders.Values ['Authorization'] :=
     'GoogleLogin auth=' + googleAuth.AuthString;
   IdHttp.Request.CustomHeaders.Values ['Content-type'] :=
     'application/atom+xml';
   IdHttp.Request.CustomHeaders.Values ['GData-Version'] := '2';
   // use SSL
   IdHttp.IOHandler := TIdSSLIOHandlerSocketOpenSSL.Create(IdHttp);
   try
     if (methodAttr = 'post') or (methodAttr = 'put') then
    begin
      postStream := TStringStream.Create (strData);
      try
        postStream.Position := 0:
        if (methodAttr = 'post') then
          res := IdHttp.Post (fromAttr, postStream)
        else // (methodAttr = 'put')
          res := IdHttp.Put (fromAttr, postStream);
      finally
        PostStream.Free;
      end:
     end
     else if (methodAttr = 'delete') then
     begin
      resStream := TStringStream.Create ('');
```

```
try
        IdHttp.DoRequest (hmDelete, fromAttr, nil, resStream);
      finally
        resStream.Position := 0;
        res := resStream.DataString;
        resStream.Free;
      end;
     end
     else // 'get' or not assigned
      res := IdHttp.Get (fromAttr);
   except
     on E: Exception do // intercept and use as result (which is odd)
     begin
      res := E.Message;
     end:
   end;
 finally
   IdHttp.Free;
 end;
 Result := res;
end:
```

これはずいぶん長い構造化コードでしたが、SSL ベースの認可済み呼び出しを簡単なものにするだけの価値があります。たとえば、非公開スプレッドシートのリストを要求するためのコードは次のようになります。

#### DoAppRequest (

'get', 'http://spreadsheets.google.com/feeds/spreadsheets/private/full', '');

このコードは実際のデモの一部です。デモでは、dbtosheet.ini ファイルから取得できる情報を使用します。このファイルは次のような構造になっており、デモ プログラムの実行に必要です。

[google]
email=
password=
accounttype=GOOGLE

このファイルはプログラムの起動時にロードされ、そこに記述されている 3 つの値が、グローバル シングルトン TGoogleAuth のオブジェクトである googleAuth に値を設定するのに使用されます。4 番目のパラメータであるサービス名は、以下のようにプログラムでセットアップされます。

```
googleAuth.GoogleEmail :=
    inifile.ReadString('google', 'email', '');
googleAuth.GooglePwd :=
    inifile.ReadString('google', 'password', '');
googleAuth.AccountType :=
    inifile.ReadString('google', 'accounttype', 'GOOGLE');
```

googleAuth.ServiceName := 'wise';

この構成を用意したうえで、プログラムには、利用可能なスプレッドシートのリストを求める上記要 求を出してそれらの識別子(または URL)をリスト ボックスに追加するための第 1 ボタンがありま す。結果として得られる XML は以下のように XPath を使って解析されますが、これは名前空間を取 り除いたあとでの話で、そうでないと、XPath 要求で名前空間を考慮に入れなければならず、非常に 複雑なものになります。

```
procedure TForm34.btnListSheetsClick(Sender: TObject);
var
 strXml: string;
 IDomSel: IDOMNodeSelect;
 Node: IDOMNode;
 I, nCount: Integer;
 title, id: string;
begin
 strXml := DoAppRequest ('get',
    'http://spreadsheets.google.com/feeds/spreadsheets/private/full',
    ′′);
 strXml := StringReplace (strXml,
    '<feed xmlns=''http://www.w3.org/2005/Atom''', '<feed ', []);
 XMLDocument1.LoadFromXML(strXml);
 XMLDocument1.Active := True;
 IDomSel := (XMLDocument1.DocumentElement.DOMNode as IDOMNodeSelect);
 nCount := IDomSel.selectNodes ('/feed/entry').length;
 for I := 1 to nCount do
 begin
   Node := IDomSel.selectNode(
    '/feed/entry[' + IntToStr (i) + ']/title');
 title := getChildNodes (Node);
 Node := IDomSel.selectNode(
    '/feed/entry[' + IntToStr (i) + ']/content/@src');
 id := getChildNodes (Node);
 ListBox1.Items.Add(title + '=' + id);
 end;
end;
```

以下のように、for ループで各ノードを処理し(XPath 関数 count を使用してノード数を決定します)、スプレッドシートのタイトルとその ID/URL をリスト ボックスに追加します。

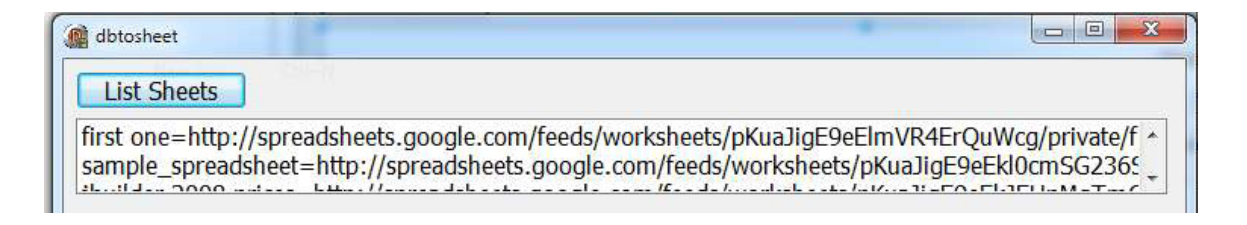

さて、ID/URL が与えられると、2 番目のクエリを発行して、指定ドキュメント内の利用可能なタブ シートを要求できます。それが1つしかなかったとしても、ドキュメントの内容に影響を及ぼす各操 作では特定のタブを参照する必要があります。プログラムでは、以下のようにして、リスト ボック スから ID を取得し2番目の REST 要求を出します。

```
strSheetId := ListBox1.Items.ValueFromIndex [ListBox1.ItemIndex];
strXml := DoAppRequest ('get', strSheetId, '');
```

この時点で、似たようなループがもう 1 つ登場します。これは、シート名を取り出して 2 番目のリ スト ボックスに追加するためのものです。

さて、このプログラムが真価を発揮するには、実際のドキュメントにデータを追加できる必要があり ます。これを実現する最も簡単な方法は、データベース テーブル(すなわち、1 行目にフィールド名 があるもの)のように動作するドキュメントをセットアップすることです。以下は、ブラウザ内でこ の種のドキュメントを表示したところです。

|      | sample_spreadsheet        | ×                                             |                     |                    | Google                 |              |
|------|---------------------------|-----------------------------------------------|---------------------|--------------------|------------------------|--------------|
| +    | → C ☆ http                | os://spreadsheets.google.com/cco              | c?key=0Age6apcos_2> | cEt1YUppZ0U5ZUV    | rbDBjb\ 🔒 🕨            | 0- ×-        |
| Gma  | ail <u>Calendar</u> Docum | ents <u>Reader</u> <u>Web</u> more ▼          |                     | marco.cantu@gmail. | com   <u>My Accoun</u> | t   Sign out |
| G    | ogle docs sa              | mple_spreadsheet                              |                     | Autos              | aved on 11/3/09        | Share *      |
| File | Edit View Inser           | t Format Form Tools Help                      |                     |                    |                        |              |
| ø    | <b>x</b> x x 5 % 12       | 3 ▼ 10pt ▼ <b>B</b> Abc <u>A</u> ▼ <b>E</b> ▼ |                     | Σ -                |                        | E            |
|      | A                         | В                                             | С                   | D                  | E                      |              |
| 1    | CustNo                    | Company                                       | City                | State              | Country                |              |
| 2    | 22476                     |                                               |                     | 10                 |                        |              |
| 3    | 1356                      | Tom Sawyer Diving Centre                      | Christiansted       | Don't know         |                        | E            |
| 4    | 1624                      | Makai SCUBA Club                              | Kailua-Kona         |                    |                        |              |
| 5    | 1680                      | Island Findors                                | St Simone lela      |                    |                        |              |
| +    |                           | III                                           |                     |                    |                        |              |
| Add  | d Sheet Sheet1 V          |                                               |                     | Country            |                        |              |

1 行目のセルは通常のテキスト エントリで、特別なことは何もありません。ここですばらしいのは、 以下のように、動的な名前空間を使って、対応する列を参照できる点です。 <gsx:Company>Tom Sawyer Diving Centre<(gsx:Company>

つまり、対応する名前の付いたテーブルのフィールドをフェッチすることで、ドキュメントに新しい 行を追加できるということです。それには、シート ID を使った以下のような POST HTTP 要求が必 要です。

const

```
gsxNameSpace =
    'xmlns:gsx="http://schemas.google.com/' +
    'spreadsheets/2006/extended"';
```

#### begin

```
strSheetId := ListBox2.Items.ValueFromIndex [ListBox2.ItemIndex];
```

```
Memo1.Lines.Add(
  DoAppRequest ('post',
  strSheetId,
  '<entry xmlns="http://www.w3.org/2005/Atom" ' +
   gsxNameSpace + '>' +
   recordtoxml +
  '</entry>'));
```

以下の recordtoxml 関数では、プログラムで使用する ClientDataSet の現在のレコードから、目的と するフィールドの値を取得し、適切な入力データを生成します。

```
function recordtoxml: string;
begin
Result :=
FieldToXml ('custno') +
FieldToXml ('company') +
FieldToXml ('city') +
FieldToXml ('state') +
FieldToXml ('state') +
FieldToXml ('country');
end;
function FieldToXml (fieldname: string): string;
begin
Result := '<gsx:' + fieldname + '>' +
ClientDataSet1.FieldByName(fieldname).AsString +
'</gsx:' + fieldname + '>';
end;
```

既に述べたとおり、gsx:という疑似名前空間はスプレッドシート列の名前を参照し、それらはシートの1行目の文字列で決定されます。このコードにより、データベース レコードに対応する新しい行をスプレッドシートに追加することができます。

これで、ドキュメントに対する編集権限のあるユーザーは誰でも、いったん投稿されたデータを編集 できるので、ドキュメントはクライアント アプリケーションから送信されたデータに基づいて全体 を自動的に再計算でき、その結果得られたドキュメントは、適切な権限のあるユーザーであれば誰で も参照できるようになります。

というわけで、データベース テーブルから得られたデータを表示および編集するための高度なメカ ニズムができあがりました。データは時間の経過と共に自動的に更新され、堅牢なアクセス制御イン フラストラクチャを備えています。それもこれもすべて、無償の Gmail アカウントのおかげです。

### DELPHI 2010 での REST サーバーの作成

さて、これまでかなりの時間を割いて、Delphi で作成されたさまざまな REST クライアント アプリ ケーション(さまざまなアクセス許可要求に対処し、さまざまなデータ形式を用いています)を見て きましたので、そろそろ、このホワイト ペーパーの 2 番目のテーマを検討してもよい頃です。後半 部では、Delphi 2010 での REST サーバーの作成を重点的に扱います。

誤解しないでいただきたいのですが、Web サーバーを作成できる Delphi (おそらく Delphi 3 以降) であればどのバージョンでも REST サーバーを作成できます。現在では、IdHTTPServer コンポーネ ントまたは WebBroker アーキテクチャなどのサードパーティ製ソリューションを利用して、独自の カスタム REST サーバーを構築できます。私の著書『Mastering Delphi 2005』に収められている例 でおわかりいただけるように、私は長年にわたってこれに取り組んできました。ですので、ここでは その選択肢の 1 つに的を絞ってじっくり解説します。それは Delphi 2010 にうまく統合されており、 おそらく Embarcadero Technologies から製品に対して今後提供されるあらゆる機能拡張の基礎にな ると思われるからです。

### 初めてのシンプルな REST サーバーを作成する

Delphi 2010 で初めてのシンプルな REST サーバーを作成する場合は、DataSnap ウィザードを利用 できます。

| 🔁 Delphi Projects   | Q Search           |                       |               |  |
|---------------------|--------------------|-----------------------|---------------|--|
|                     |                    |                       | 0.            |  |
| DataSnap Server<br> | DataSnap<br>Server | DataSnap<br>WebBroker | Server Module |  |

(上記のスクリーンショットでわかるように)実際には2種類の DataSnap ウィザードがあるので、 どちらを使用するかを決める必要があります。REST サーバーを Web サーバーとしてホストする場 合は、[DataSnap WebBroker アプリケーション]を選択するのがおそらく最も良いと思われますが、 どちらのウィザードで生成したプロジェクトでも、後からコンポーネントを追加して、それらを非常 に似たものにすることができます。一般に、Delphi クライアントなどのクライアント アプリケーシ ョンを用意する予定で、サーバーが組織内のネットワークに存在する場合は、通常の DataSnap サー バーのほうが理にかなっているはずですが、オープン アーキテクチャの場合や、ブラウザベースの アプリケーションから REST サーバーを呼び出す場合は、HTTP サーバーと統合される DataSnap WebBroker サーバーのほうが妥当です。

観点を少し変えると、DataSnap WebBroker サーバーのほうが、着信する HTTP 要求を細かく管理 でき、WebBroker サーバー内で REST データを統合することができます。

このオプションを選択すると、以下のような、設定項目がいくつかあるダイアログ ボックスが表示 されます。このウィザードで行わなければならない最も重要な決定は、アプリケーション スケルト ンのタイプです。ただし、後から実際のコードをすべてそのまま保ちながらプロジェクト アーキテ クチャを変更することができるので、あまり気にしないでください。

| New DataSnap WebBroker Application                                                       |
|------------------------------------------------------------------------------------------|
| You may select from one of the following types of World<br>Wide Web server applications. |
| ISAPI/NSAPI Dynamic Link Library                                                         |
| CGI Stand-alone executable                                                               |
| Web App Debugger executable                                                              |
| Class Name: FirstSimpleRestServer                                                        |
| You may choose from the following DataSnap options                                       |
| Support HTTP Authentication                                                              |
| Add Server Methods Class                                                                 |
| Ancestor: TDSServerModule 🔻                                                              |
| ☑ Include sample methods                                                                 |
| OK Cancel Help                                                                           |

Web サーバーに実際にホスティングする場合は、ISAPI オプションが一般に推奨されますが、(そ れより一般に低速の)CGI のほうがセットアップとデバッグが容易です。しかし、デバッグとテスト をしっかりと行う場合は、Delphi に用意されている Web アプリケーション デバッガ インフラスト ラクチャを使用することを本当にお勧めします。このインフラストラクチャでは、コードに直接ブレ ークポイントを追加できますし、ヘッダーなどの HTTP データ フローさえ調べることができます。 そのオプションを選択する場合は、内部クラス名を指定します。このクラス名は(Web アプリケー ション デバッガの URL 内で)プログラムへの参照としてのみ使用されます。なお、ウィザード ダイ アログ ボックスでこれが明示的に指定されていなくても、Delphi では Apache サーバー統合モジュ ールをサポートしますが、この種のプロジェクトは手動でセットアップしなければなりません。

DataSnap WebBroker ウィザード ダイアログの下部では、すぐに使用できるサンプル メソッド付の サーバー メソッド クラスを作成することができますが、この場合も、独自のものをコーディング するのはとても簡単でしょう。これらの設定に従って、Delphi では以下の 3 つのユニットから成る プロジェクトを生成します。

- メイン フォーム(特定の用途はありませんが、情報のログ記録に使用できます)。プロジェクト構造を Web サーバー モジュールか CGI に変更すると、このフォームは削除されるため、これについては あまり気にしないでください。
- DataSnap サーバー コンポーネントのホストとなる Web データ モジュール (TWebModule から継

承します)。

サーバー クラスの役目を果たすデータ モジュール(REST サーバーに実行させるコードをここに追加します)。

### DATASNAP WEBBROKER ウィザードで生成される WEB データ モジュール

プログラムにコードを追加してテストする前に、これら 2 つのデータ モジュールをもう少し詳しく 見てみましょう。Web モジュールは WebBroker アーキテクチャの中核的要素です。そこには複数の アクションを定義できるほか、任意の HTTP 要求の前処理イベントと後処理イベントが用意されて います。この Web モジュールでは、以下の DSHTTPWebDispatcher のサンプルにあるような、指定 された URL アクションをインターセプトするコンポーネントを追加できます。

```
object DSHTTPWebDispatcher1: TDSHTTPWebDispatcher
RESTContext = 'rest'
Server = DSServer1
DSHostname = 'localhost'
DSPort = 211
WebDispatch.MethodType = mtAny
WebDispatch.PathInfo = 'datasnap*'
end
```

このコンポーネントでは、URL が 'datasnap' で始まる要求をすべてインターセプトし、DataSnap の HTTP サポートに渡します。'datasnap' で始まり 'rest' パスを示す要求については、処理は組み込み の REST エンジンに任されます。つまり、'datasnap/rest' パスの付いた要求は REST 要求と見なさ れるのです。これら 2 つは文字列なので、変更して別の URL を指定することができます。これにつ いては後で取り上げます。とりあえずは、標準の設定で話を進めましょう。

Web データ モジュールの他の 2 つのコンポーネントは、DataSnap の全体的な基盤を提供し、どの クラス(複数の DSServerClass コンポーネントを追加する場合は複数のクラス)が要求に応答する かを示します。デフォルト設定は以下のとおりです。

```
object DSServer1: TDSServer
AutoStart = True
HideDSAdmin = False
end
object DSServerClass1: TDSServerClass
OnGetClass = DSServerClass1GetClass
Server = DSServer1
LifeCycle = 'Session'
end
```

DSServer コンポーネントは手動であろうと自動であろうと起動しさえすればよいのですが、 DSServerClass の構成は通常、ターゲット クラスを返すイベント ハンドラで行われます。これのデ フォルト コード (ウィザードで生成されます) は以下のとおりですが、ここでは、対応するユニッ ト (Fsrs\_ServerClass) でホストされる補助的なデータ モジュール クラス (TServerMethods1) を 返します。

```
procedure TwebModule2.DSServerClass1GetClass(
   DSServerClass: TDSServerClass;
   var PersistentClass: TPersistentClass);
begin
   PersistentClass := Fsrs_ServerClass.TServerMethods1;
end;
```

最後に、Web モジュールには、以下のように、他のあらゆるアクションに対するデフォルトの HTTP 応答(必要最小限の HTML を返すだけ)が用意されています。

```
procedure TwebModule2.webModule2DefaultHandlerAction(Sender: Tobject;
  Request: TwebRequest; Response: TwebResponse; var Handled: Boolean);
begin
  Response.Content := '<html><heading/><body>' +
  'DataSnap Server</body></html>';
end;
```

このアクションは設計時に以下のように構成されます。

```
Actions = <
  item
   Default = True
   Name = 'DefaultHandler'
   PathInfo = '/'
   OnAction = WebModule2DefaultHandlerAction
  end>
```

### DATASNAP WEBBROKER ウィザードで生成される サンプル サーバー クラス

DataSnap WebBroker ウィザードで生成される3番目のユニットはサンプル サーバー クラスです。 つまり、REST を通じてリモートで呼び出されるメソッドを定義するクラスです。これは、先にコー ドを示した DSServerClass1GetClass イベント ハンドラを通じて DSServerClass コンポーネントに 接続する Delphi クラスで、実際のコードの大半が最終的に定義される場所です。

生成されるスケルトン クラスは、ウィザードでサンプル メソッドを希望したことによるもので、非常にシンプル です。コードを以下に示します。

```
type
TServerMethods1 = class(TDSServerModule)
private
{ Private declarations }
public
function EchoString(Value: string): string;
end;
```

このクラスは TDSServerModule クラスを継承していることに注意してください。TDSServerModule クラスはほとんど標準データ モジュール (DataSetProvide コンポーネントをサポートしています) ですが、public メソッドについての一種の RTTI 生成 (Delphi 2010 の新しい拡張 RTTI より前のもの)を有効にする特別なコンパイラ オプション ({*\$MethodInfo ON*})を指定してコンパイルされています。

EchoString メソッドはデフォルトでは、渡されたパラメータを返すだけですが、実際の "エコー"のように文字列のトレイルを繰り返すように少し変更しました(以下を参照)。

```
function TServerMethods1.EchoString(Value: string): string;
begin
Result := Value + '...' +
Copy (Value, 2, maxint) + '...' +
Copy (Value, Length (Value) - 1, 2);
```

end;

### REST サーバーのコンパイルとテスト

さてここで、サーバーをコンパイルして、うまくいくかどうか確かめることができます。プロ グラムをコンパイルして実行したあと、Web アプリケーション デバッガ (Delphi の [ツー ル | Web アプリケーション デバッガ] メニューから利用できます)を実行し、(対応するボタンを 使って)以下のように起動する必要があります。

| 🛱 Web App Debugger     |                                             |
|------------------------|---------------------------------------------|
| Server Help            |                                             |
| Port:                  | 8081                                        |
| Default URL:           | http://localhost:8081/ServerInfo.ServerInfo |
| Statistics Log         |                                             |
| RequestCount: 0        |                                             |
| Total Response Time: 0 |                                             |
| Avg Response Time: 0   |                                             |
| Last Response Time: 0  |                                             |
| Min Response Time: 0   |                                             |
| Max Response Time: 0   |                                             |
| Reset                  |                                             |
|                        |                                             |
|                        |                                             |
|                        |                                             |

Web アプリケーション デバッガは特定のポート(私の構成では上記のスクリーンショットでわかる ように 8081)で動作します。デフォルト URL を開いて、このアーキテクチャで使用可能なさまざま な ア プ リ ケ ー シ ョ ン を 確 認 す る か 、 目 的 と す る プ ロ グ ラ ム の 特 定 の URL を "ApplicationName.ServerClass" という形式で入力することができます。

今回は2つのトークンが同一なので、サーバーの URL は次のようになります。

http://localhost:8081/FirstSimpleRestServer.FirstSimpleRestServer

この URL を Web ブラウザで開くと、Web アプリケーション デバッガと特定のサーバーが動作して いるかどうかを確認できます(特定のサーバーは Web アプリケーション デバッガで自動的に起動さ れないので、既に動作している必要があることに注意してください)。次のような画面が表示される はずです。

| Goog                                                                    | jle 🗠 |    | ×  |
|-------------------------------------------------------------------------|-------|----|----|
| ← → C Attp://localhost:8081/FirstSimpleRestServer,FirstSimpleRestServer |       | 0- | s. |
| DataSnap Server                                                         |       |    |    |
|                                                                         |       |    |    |
|                                                                         |       |    |    |

覚えておいででしょうか、これは標準アクションに対してプログラムから返された HTML です。も ちろん、ものすごく興味深いものではありませんが。

次のステップは、REST サーバーで実行できる唯一の要求に対応する特定の URL を使用することで す(実行に当たっては、'datasnap' サーバーの 'rest' サポートに関係する TServerMethods1 の EchoString メソッドを呼び出します)。この URL は、以下のように REST サーバー プレフィック ス(デフォルトは /datasnap/rest)、クラス名、メソッド名、メソッド パラメータを結合することで 自動的に生成されます。

/datasnap/rest/TServerMethods1/EchoString/hello%20world

URL 内の %20 は単にスペースの代わりに使用されているものですが、ブラウザには実際にスペース を入力することができます。以下のように、REST サーバーの JSON 形式の応答が表示されます。

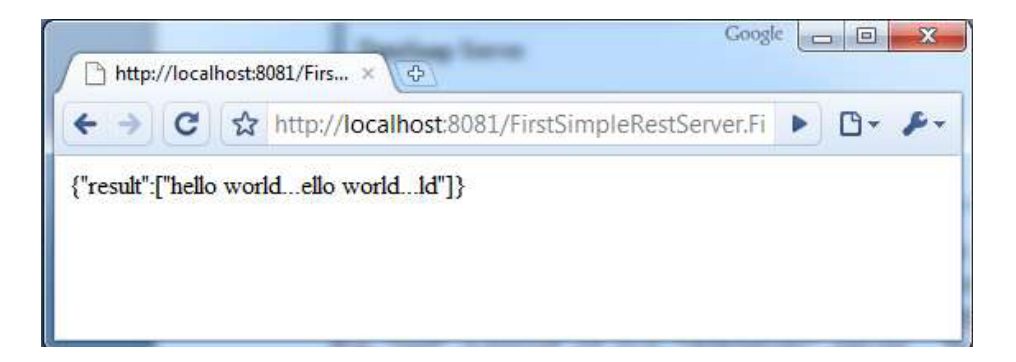

このテストを行っている間も、実際に転送される HTTP 要求と HTTP 応答を把握するために Web ア プリケーション デバッガを使用できることに注意してください。上記のページは、以下のブラウザ 要求によってもたらされたものです。

```
GET /FirstSimpleRestServer.FirstSimpleRestServer/
datasnap/rest/TServerMethods1/EchoString/hello%20world HTTP/1.1
Host: localhost:8081
```

Connection: keep-alive User-Agent: Mozilla/5.0 (Windows; U; Windows NT 6.1; en-US) ApplewebKit/532.0 (KHTML, like Gecko) Chrome/3.0.195.27 Safari/532.0 Accept: application/xml,application/xhtml+xml,text/html;q=0.9, text/plain;q=0.8,image/png,\*/\*;q=0.5 Accept-Encoding: gzip,deflate,sdch Cookie: LastProgID=FirstSimpleRestServer.FirstSimpleRestServer Accept-Language: en-US,en;q=0.8 Accept-Charset: ISO-8859-1,utf-8;q=0.7,\*;q=0.3

この要求の結果、以下のような完全な HTTP 応答が生成されます。

HTTP/1.1 200 200 OK Connection: close Content-Type: TEXT/HTML Content-Length: 44

{"result":["hello world...ello world...ld"]}

既に述べたように、このような低レベルの情報にたやすくアクセスできることは、HTTP アプリケー ションをデバッグする際には、たいへん幸運なことです。

### 通常の DELPHI クライアントからの REST サーバーの呼び出し

これで、サーバーを作成しそれが動作することを確認したので、それをテストする Delphi クライア ント アプリケーションを作成できます。ここで、2 つの異なるアプローチを用いることができます。 1 つは、始めに戻り、REST から提供される特定のトランスポート層を使って Delphi DataSnap クラ イアントを作成することです。しかし、これは、DataSnap の HTTP または TCP トランスポート層 を使用する場合と比べて、大きな違いはありません。

もう 1 つの選択肢は、このホワイト ペーパーの前半部で作成したさまざまなクライアント全部とち ょうど同じように、カスタム REST クライアントを作成することです(私はこちらのアプローチに 従うつもりです)。つまり、特定のサポート機能に頼らないので、クライアント アプリケーション を作成するのに他のどのような言語でも使用できるということです。これを実現するには、標準的な Delphi VCL アプリケーションを作成し、それに、実際の REST 要求を実行する IdHTTP コンポーネ ント、入力用の編集ボックス、そして以下のコードが定義されたボタンを追加するだけです。

```
const
```

strServerUrl = 'http://localhost:8081/' +
 'FirstSimpleRestServer.FirstSimpleRestServer/';
 strMethodUrl = 'datasnap/rest/TServerMethods1/EchoString/';
procedure TFormFirstRestClient.btnPlainCallClick(Sender: TObject);
var
 strParam: string;

```
strParam: string;
begin
strParam := edInput.Text;
ShowMessage (IdHTTP1.Get(strServerUrl + strMethodUrl + strParam));
end;
```

この呼び出しでは、サーバーのアドレス、REST サーバーの指定メソッドに到達するための相対パス、 そして唯一のパラメータを連結することで、適切な URL を作成します。呼び出しの結果、次の出力 が表示されます。

| Hello f | rom a Delphi Client App | lication        |             |              |     |
|---------|-------------------------|-----------------|-------------|--------------|-----|
|         | btnPlainCall            | btnToJS         | ON          |              |     |
| -       | Firstrestclient         |                 |             |              |     |
|         |                         |                 |             |              |     |
|         | {"result":["Hello       | from a Delphi C | lient Appli | cationello f | rom |

さて、もっと興味深いのは、サーバーから返された JSON データ構造体から実際の情報を取り出す ことです。ここでは、前のデモと同じように手動アプローチを用いますが、今回は、Delphi 2010 で 利用可能な JSON サポート機能を活用したいと思います。

Delphi の新しい JSON サポート機能は、DBXJSON に定義されている一連のクラスを通じて利用可 能です(DBXJSON は、名前に反して、dbExpress フレームワークとは関係のないアプリケーション でも使用できます)。DBXJSON ユニットには、さまざまな JSON データ型(さまざまな型の個々 の値、配列、オブジェクトなど)の操作に使用できるクラスが定義されています。これは、(次のプ ロジェクトのように)サーバー側アプリケーションの結果をカスタマイズする場合と、(この例のよ うに)クライアントで受け取ったデータを読み出す場合にとても役立ちます。

サーバーから返される JSON データは文字列ですが、REST サーバー サポート機能では、名前付き の値(つまり名前と値の "ペア")を持つオブジェクトを作成し、実際の値を配列に格納します。 HTTP の結果を解析して JSON データ構造体に格納したあとで、オブジェクトからその中のペアへ、 そしてペアからその中の単一要素配列へとたどる必要があるのは、そのためです。

```
procedure TFormFirstRestClient.btnToJSONClick(Sender: TObject);
var
strParam, strHttpResult, strResult: string;
jValue: TJSONValue;
jObj: TJSONObject;
jPair: TJSONPair;
jArray: TJSOnArray;
begin
strParam := edInput.Text;
strHttpResult := IdHTTP1.Get(strServerUrl +
strMethodUrl + strParam);
jValue := TJSONObject.ParseJSONValue(
TEncoding.ASCII.GetBytes(strHttpResult), 0);
if not Assigned (jValue) then
begin
```

```
ShowMessage ('Error in parsing ' + strHttpResult);
Exit;
end;
try
  jObj := jValue as TJSONObject;
  jPair := jObj.Get(0); // get the first and only JSON pair
  jArray := jPair.JsonValue as TJsonArray; // pair value is an array
  strResult := jArray.Get(0).Value; // first-only element of array
  ShowMessage ('The response is: ' + strResult);
finally
  jObj.Free;
end;
end;
```

この場合もやはり、サーバーから返されるデータ構造に起因する複雑さがあります。他の状況であれば、結果として得られる JSON の解析とその中の情報へのアクセスははるかに容易でしょう。

### AJAX WEB アプリケーションからの REST サーバーの呼び出し

サーバー側 Delphi アプリケーション間でオブジェクトを受け渡すだけでよければ、JSON を使用す る以外の方法もたくさんあります。このやり方は、ブラウザで動作する JavaScript アプリケーショ ンから、Delphi でコンパイルされたサーバーを呼び出す場合に意味があります。Ajax (Web ブラウ ザ内で行われる非同期 JavaScript 呼び出し) は今も昔も REST の導入を支える推進力の 1 つとなっ ているため、このようなケースは非常に重要です。ブラウザベースのプログラムから対応する SOAP サーバーを呼び出そうとすると、信じられないほど複雑になります。

それでは、Web ブラウザ内で先ほどのクライアントと同じように動作するアプリケーションを作成 するにはどうすればよいでしょうか。さまざまなアプローチとライブラリを用いることができました が、今回は、信じられないほど強力なオープン ソース JavaScript ライブラリである jQuery (以下で 入手可能)を使用することにします。

http://jquery.com

jQuery とその使用法についてここで詳しく述べる時間はないので、せめて、このサンプルの裏で動作する jQuery コードだけでも説明するようにします。まず第1に、HTMLページには、以下のように、jQuery とその JSON サポート機能が組み込まれています。

```
<head>
  <title>jQuery and Delphi 2010 REST</title>
   <script
    src="http://jqueryjs.googlecode.com/files/jquery-1.3.2.min.js"
    type="text/javascript"></script>
    <script
    src="http://jquery-json.googlecode.com/files/jquery.json-2.2.min.js"
    type="text/javascript"></script>
    </head>
```

第 2 に、ページのユーザー インターフェイスは非常にシンプルで、以下のように、何かのテキスト、 入力フィールド、ボタンで構成されます(シンプルさを重視したいので、高度な CSS もグラフィク スの追加もありません)。

<body> <h1>jQuery and Delphi 2010 REST</h1> This example demonstrates basic use of jQuery calling a barebone Delphi 2010 REST server. Insert the text to "Echo": <br/><input type="text" id="inputText" size="50" value="This is a message from jQuery"> <br/><input type="button" value="Echo" id="buttonEcho"> <div id="result">Result goes here: </div> </body>

これがスケルトンであれば、実際の JavaScript コードはどのようなものなのか見てみましょう。必要な作業は、ボタンへのイベント ハンドラの追加、入力テキストの読み取り、REST 呼び出しの発行、そして最後に結果の表示です。ページ オブジェクトにアクセスするために、以下のように、オブジェクト ID に基づいて、jQuery セレクタの中でも最もシンプルなものを使用します。

\$("#inputText")

これは、入力テキストの DOM 要素をラップする jQuery オブジェクトを返します。イベント ハンド ラを定義するために、ボタンの click() 関数に無名のメソッド パラメータを渡すことができます。呼 び出しはもう 2 つありますが、それは、REST 呼び出しそのもの(グローバル メソッド getJSON を 使用)と、出力要素の HTML に結果を追加するための htmll() 呼び出しです。

以下はこのデモの中核を成す完全なコードで、非常にコンパクトですが、必ずしも読みやすくない JavaScript スニペットです。

所定のコードを含んだ HTML ファイルを開くだけで、カスタム サーバーを呼び出すことができます が、それは、ローカル ファイルからローカル REST サーバーへの Ajax 呼び出しがブラウザのアクセ ス権の設定で許されている場合に限ります。 一般に、大半のブラウザでは、HTML ページの生成元 と同じサイトの REST サーバーを呼び出せるだけです。

いずれにせよ、Internet Explorer では、ローカル スクリプトを有効にし、限定的なセキュリティ(フ ァイルがローカル マシン上にあるので選択可能です。ステータス バーのアイコンを参照してくださ い)を希望すれば、このローカル ファイルをうまく処理できるように思われます。

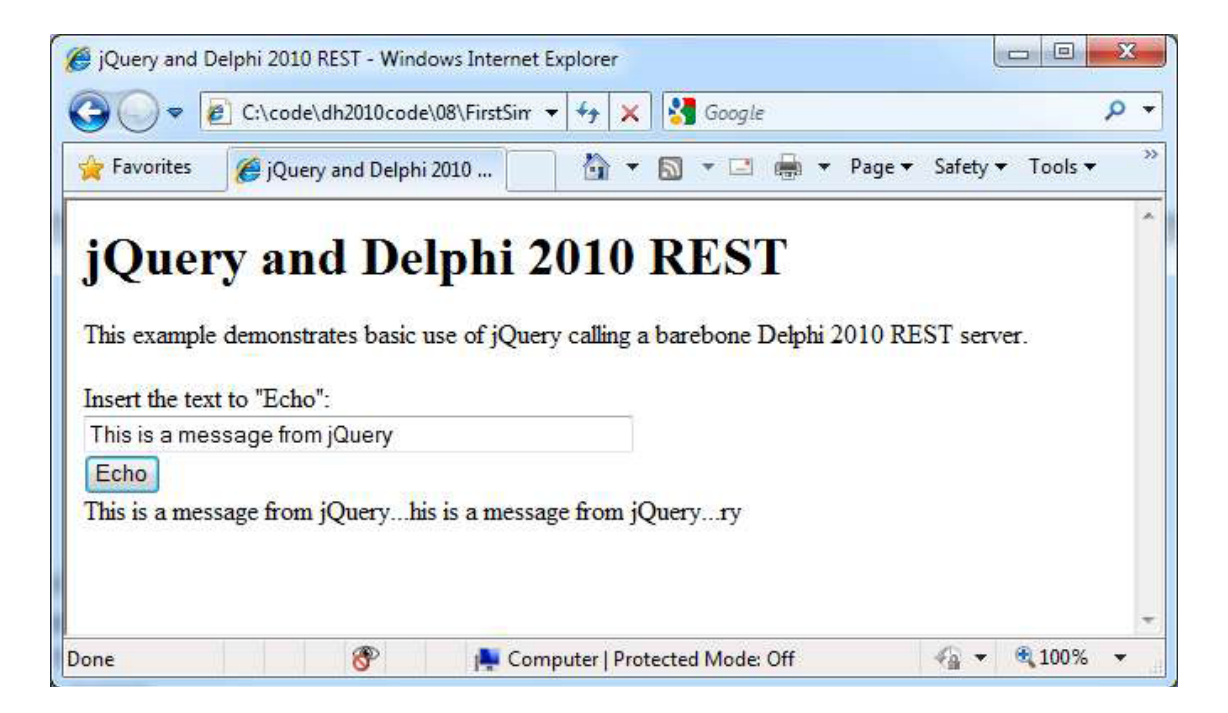

その他のブラウザでは、Web サーバーから HTML ページと REST データが両方とも返されるように する必要がありますが、今回の REST サーバーは実際に Web サーバーなので、これはそう大変な話 ではありません。したがって、"サーバー側" ソリューションの場合に必要な作業は、(Web ブラウ ザに関する限り) Web サーバー モジュール("/file" URL にフックしたもの) にアクションを追加し、 そこから HTML ファイルを返すことだけです。

```
procedure TwebModule2.webModule2WebActionItem1Action(Sender: TObject;
    Request: TwebRequest; Response: TwebResponse; var Handled: Boolean);
var
    strRead: TStreamReader;
begin
    strRead := TStreamReader.Create('jRestClient.html');
    try
        Response.Content := strRead.ReadToEnd;
    finally
        strRead.Free;
    end;
end;
```

それでは、/file URL で指定のサーバー ページを参照し、JavaScript コードでそのファイルを 取得し、そこから REST サーバーを呼び出せるようにすることができます。

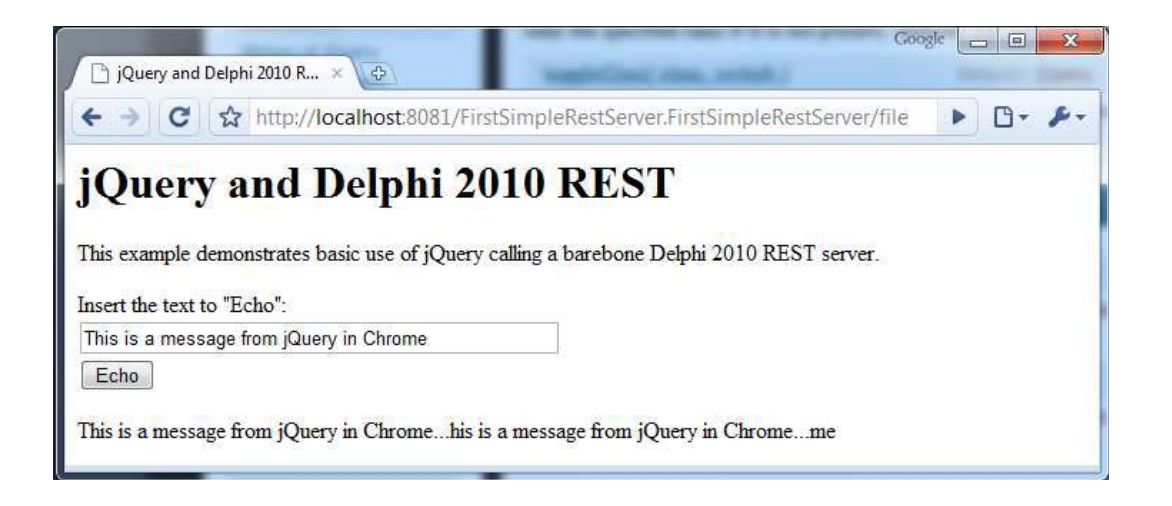

これと前の画像との違いは、使用しているブラウザが異なることだけでなく、参照先の URL が異なることです。この 2 番目の例では、ファイルをロードするのではなく、サーバー側 REST アプリケーションを完全な Web サーバーとして使用し、Ajax を通じて同じサーバーを呼び出すための HTML を返します。

## オブジェクトの返却と更新

さてこれで、Delphi 2010 の DataSnap サポート機能による非常にシンプルな REST サーバーの開発 について検討したので、そろそろ、サーバーをより強力なものにするためにサーバー上に作成できる 実際のコードを解き明かしてみましょう。既に見たように、サーバーは JSON データを返し、関数 の結果をこの形式に変換します。結果としてオブジェクトを渡し、変換させることができます。ただ し、実際のほとんどの状況では、特定の JSON オブジェクトをサーバー側で作成して返すほうが良 いでしょう。それが次のプロジェクトの目標の1つになります。

同じプロジェクトで、get 以外の HTTP メソッドを処理し、JavaScript で作成されたシンプルなブラ ウザベース クライアントからサーバー側オブジェクトを取得および変更できるようにする方法も示 します。最後に、その過程で、URL 管理に焦点を合わせ、それをより適切で柔軟なものにする方法 を解き明かします。

### JSON オブジェクトと JSON 値を返す

この後半のプロジェクトには、DataSnap WebBroker ウィザードを使用し、Web アプリケーション デバッガ アーキテクチャを再び選択しました。そして、REST 呼び出しのターゲット クラスとして データ モジュールは必要ないので、基底クラス TPersistent を使用することにしました。特定の RTTI サポート機能が必要なので、以下の生成コードにあるように、(少なくとも)TPersistent から 継承し、クラスに \$METHODINFO 指令を付けるという規則にします。

```
{$METHODINFO ON}
type
TObjectsRest = class(TPersistent)
public
function PlainData (name: string): TJSONValue;
function DataMarshal (name: string): TJSONObject;
end;
{$METHODINFO OFF}
```

ご覧のとおり、値か完全なオブジェクトのどちらかを返すため、クラスに少し関数を追加しました。 後で、クラスにそれら以外のメソッドも追加します。

このアプリケーションの背後にあるデータ構造はカスタム型のオブジェクトのリストです(これは、 もっとオブジェクト指向的に作成することもできましたが、例であることからシンプルさを保つこと にしました)。

type

```
TMyData = class (TPersistent)
public
Name: String;
Value: Integer;
public
constructor Create (const aName: string);
end;
```

オブジェクトはディクショナリに保存されます。ディクショナリは、Delphi 2009 以降 Generics.Collections ユニットに定義されているジェネリック コンテナ クラス TObjectDictionary<TKey,TValue> を使って実装されます。このグローバル オブジェクトは、プログ ラムの開始時にいくつかの定義済みオブジェクトを追加して初期化されます。必ずオブジェクト名が ディクショナリ キーと同期し未指定時にはランダム値が設定されるように、特定の AddToDictionary 手続きを使用してオブジェクトを追加している点に注意してください。

#### var

```
DataDict: TObjectDictionary <string,TMyData>;
```

```
procedure AddToDictionary (const aName: string; nVal: Integer = -1);
var
  md: TMyData;
begin
  md := TMyData.Create (aName);
  if nVal <> -1 then
    md.Value := nVal;
  DataDict.Add(aName, md);
end;
initialization
```

```
DataDict := TObjectDictionary <string,TMyData>.Create;
AddToDictionary('Sample');
```

このデータ構造が用意できたので、JSON 値を返すのに使用する最初の 2 つのサンプル メソッドに 取り組むことができます。最初のメソッドは、以下のように、与えられたオブジェクトの値を返しま す(関数にパラメータが渡されない場合はデフォルト値を返します)。

```
function TObjectsRest.PlainData(name: string): TJSONValue;
begin
    if Name = '' then
        name := 'Sample'; // default
        Result := TJSONNumber.Create(DataDict[name].Value);
end;
```

(以下の2行に示すように)パラメータ付きまたはパラメータなしの URL を使用する場合も、

/datasnap/rest/TObjectsRest/PlainData/Test /datasnap/rest/TObjectsRest/PlainData

結果として得られた以下のような JSON 応答(特定のオブジェクトかデフォルト オブジェクトに対応する)を取得します。

{"result":[8978]}

特定の値ではなく完全なオブジェクトを返す場合はどうなるでしょうか。今回の REST サーバーで は、それを自動的に変換する手段がシステムにないので、TObject 値を返せませんが、実際には、新 しい JSON マーシャリング サポート機能を利用して、既存のオブジェクトを JSON 形式に変換でき ます。

```
function TObjectsRest.DataMarshal(name: string): TJSONObject;
var
  jMarshal: TJSONMarshal;
begin
  jMarshal := TJSONMarshal.Create(TJSONConverter.Create);
  Result := jMarshal.Marshal(DataDict[name]) as TJSONObject;
end;
```

このアプローチは、Delphi クライアント アプリケーションでオブジェクトを作成し直さなければな らない場合に主に役立ちますが、クライアントが別の言語で作成される場合には、あまり便利ではあ りません。結果として得られる JSON は、以下のように見た目が少しごちゃごちゃしています。

```
{"result":[{
    "type":"ObjectsRestServer_Classes.TMyData",
    "id":1,
    "fields": {
        "Name":"Test",
        "Value":8068}
}]}
```

それでは、JSON オブジェクトを返す最良の方法は何でしょうか。サポート クラスを使って、サー バー側にオブジェクトを作成することでしょう。これは、MyData 関数で用いた方法です。

```
function TObjectsRest.MyData(name: string): TJSONObject;
var
md: TMyData;
begin
md := DataDict[name];
Result := TJSONObject.Create;
Result.AddPair(
TJSONPair.Create ('Name', md.Name));
Result.AddPair(
```

TJSONPair.Create ('Value', TJSONNumber.Create(md.Value))); end;

ご覧のとおり、私は TJSONObject を作成し、名前と値を表す 2 つのペアまたはプロパティを追加し ました。動的な名前(つまり、ペアの名前部分の値)を使用することもできましたが、そうすると、 クライアント側でデータを取得しにくくなります。このコードの結果は、以下のようなすっきりとし た JSON コードになるはずです。

```
{"result":[{
"Name":"Test",
"Value":8068
}]}
```

#### TJSONARRAY でオブジェクトのリストを作る

これでオブジェクトのリストができたので、そのオブジェクト リストにアクセスする必要があるで しょう。名前のみのリスト(データがない)にすると、クライアント側のユーザー インターフェイ スを作成するときに役に立ちます。

リストを返すには TJSONArray を使用できますが、この場合、これは文字列の配列になります。これらの文字列は、以下のように、ディクショナリのキー(Keys)に対して列挙子を使用して作成するものです。

```
function TObjectsRest.List: TJSONArray;
var
str: string;
begin
Result := TJSONArray.Create;
for str in DataDict.Keys do
begin
Result.Add(str);
end;
end;
```

この呼び出しの結果は JSON 形式の配列で、これが今度は(いつものとおり) result という配列に渡 されます(したがって、以下のような二重ネスト配列表記になります)。

```
{"result":[
   ["Test","Sample"]
]}
```

さてこれで、値のリストを返し個々の要素のデータを取り出す手段ができたので、ユーザー インタ 一フェイスの作成に取りかかることができます。

### クライアントを作成する:リストと値

ユーザーに値を選択させるには、値のリストが含まれた初期 HTML を作成するのではなく、Ajax モ デルをフルに活用することができます。

起動時のページにはデータはまったくなく、HTML 要素と JavaScript コードしかありません。ページは、ロードされ次第、ユーザーの介入がなくてもサーバーに接続し、実際のデータを要求してユーザー インターフェイスに表示します。

たとえば、起動時にプログラムは、以下の HTML 要素と Ajax 呼び出し(ドキュメントの用意ができ たとき、つまり DOM がロードを完了したときに実行されます)を使って、Sample オブジェクトの 値を表示します。

```
<div>Sample: <span id="sample"></span></div>
```

<script>

```
$(document).ready(function() {
    $.getJSON(baseUrl + "MyData/Sample",
    function(data) {
        strResult = data.result[0].Value;
        $("#sample").html(strResult);
    });
```

MyData への Ajax 呼び出しでは、オブジェクト名を追加の URL パラメータとして渡し、結果の配列 から Value というプロパティ/ペアを抽出して、空の HTML span 要素に入れて表示します。リストに 対しても、似たようなこと(ただし、もう少し複雑)が行われます。この場合もやはり Ajax 呼び出 しがありますが、今度は、結果として返す HTML を作成しなければなりません。この操作は、起動 時に自動的にまたはユーザーによって手動で呼び出される個別の refreshList 関数(以下のコードを 参照)で実行されます。

```
$("#list").html(ratingMarkup);
});
};
```

このコードでは、for ループを使用して、結果の配列をスキャンします。ここで jQuery の *\$.each* 列 挙メカニズムを用いることもできましたが、そうすると、コードがもっと読みにくくなったでしょう。 for ループでは HTML を生成し、それが後ほど指定 ID の span プレースホルダに表示されます。以下 はサンプル出力で、Sample オブジェクト(コードは前述のとおり)の値と JSON 配列で返される値 のリストが含まれます。

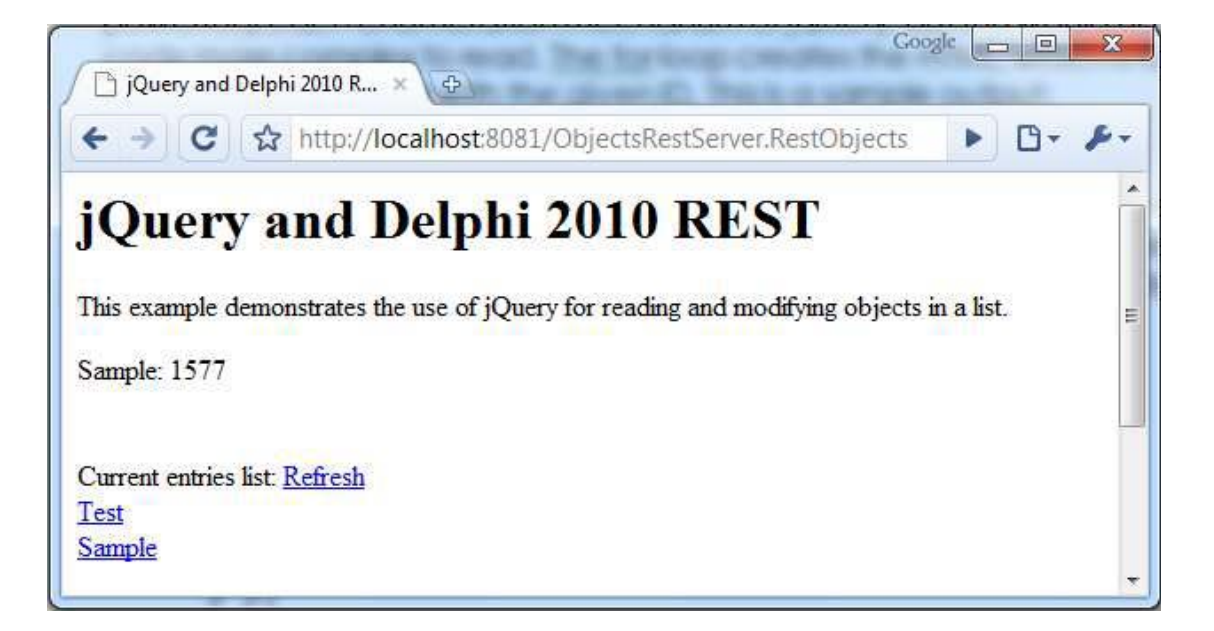

先に述べたように、refreshList 関数は起動時に(ready イベント ハンドラで)呼び出されるほか、対応するリンクにも接続されているため、ユーザーは HTML ページ全体を更新しなくても後からリストのデータを更新できます。

```
$(document).ready(function() {
```

```
refreshList();
$("#refresh").click(function(e) {
  refreshList();
} );
```

コード生成については実際にはもう少し説明が必要です。リスト(リンクのリスト)の HTML ができ 次第、それらのリンクにコードをフックする必要があります。そうすることで、ユーザーがリストの 各エントリを選択したときに、対応するサーバー側オブジェクトをクライアント アプリケーション がロードできるようになります。オブジェクト データのユーザー インターフェイスは 2 つの入力ボ ックスで構成されます。これらは後でオブジェクト データの操作にも使用されます。この動作は *list* コ ンテナ内の各アンカーに追加されます。

```
$("#list").find("a").click(function(e) {
  var wasclicked = $(this);
  $.getJSON(baseUrl + "MyData/" + $(this).html(),
```

function(data) {
 strResult = data.result[0].Value;
 \$("#inputName").val(wasclicked.html());
 \$("#inputValue").val(strResult);
 });
});

\$(this) 呼び出しの使い方に注意してください。これは事実上、Delphi イベントの Sender パラメータ になっています。クリックされた要素の html コンテンツはその要素のテキスト(URL に指定してサ ーバーに渡さなければならない要素の名前)で、以下のような表現になります。

```
baseUrl + "MyData/" + $(this).html()
```

これでこのコードができあがったので、リストの要素の1つをクリックしたときの効果を確認できま す。さらなる Ajax 呼び出しでサーバーに接続して指定の値を要求し、返された値が以下のように2 つの入力テキスト ボックスに表示されます。

| 🗋 jQuery and Delphi 2010 R 🗴 🕀                                                   | ogle 👝 🖻 📈 |
|----------------------------------------------------------------------------------|------------|
| ← → C ☆ http://localhost:8081/ObjectsRestServer.RestObjects#                     | • G• #•    |
| <b>Ouery and Delphi 2010 REST</b>                                                |            |
| This example demonstrates the use of jQuery for reading and modifying objects in | a list.    |
| Sample: 1577                                                                     |            |
|                                                                                  |            |
| Current entries list: <u>Refresh</u>                                             |            |
| <u>Test</u><br>Sample                                                            |            |
|                                                                                  |            |
| Current Element:                                                                 |            |
| Test                                                                             |            |
| 979                                                                              |            |
| Update Delete New                                                                |            |
|                                                                                  |            |
| Log info goes here:                                                              |            |

ご覧のとおり、プログラムでは値を取得できますが、最も一般的な操作(いわゆる CRUD インター フェイス:作成、読み取り、更新、削除)を実行するための3つのボタンもあります。これは、4つ の HTTP メソッド(PUT、GET、POST、DELETE)を使用する HTML でサポートされています。こ れらが Delphi 2010 の REST サーバーでどうサポートされているかが次のセクションのテーマです。

### POST, PUT, DELETE

これまで、REST サーバーからデータを取得する方法だけを見てきましたが、データの更新について はどうでしょうか。REST で広く受け入れられている考え方は、操作を特定するために具体的な URL を使用することを避け、サーバー側オブジェクトだけを特定する URL(たとえば、ここで登場 した MyData/Sample など)を使用し、必要な操作を HTTP メソッドで指示するということです。

さて、Delphiの REST サポート機能が URL をメソッドにマッピングするだけのものであったら、う まくいかなかったところですが、実際にはそうではなく、かなりシンプルな仕組みを用いて URL と HTTP メソッドをメソッドにマップします。つまり、以下のようなマッピングを用いて、操作の名前 がメソッド名の先頭に付加されます。

- GET get(デフォルト、省略可能)
- POST update
- PUT accept
- DELETE cancel

DSHTTPWebDispatcher コンポーネントの対応する 4 つのイベント ハンドラを操作することで、こ れらのマッピングをカスタマイズすることができます。さまざまな操作をサポートするために標準の 命名規則に従うことにした場合は、サーバー クラスを以下のように定義する必要があります。

```
type
TObjectsRest = class(TPersistent)
public
function List: TJSONArray;
function MyData (name: string): TJSONObject;
procedure updateMyData (name, value: string);
procedure cancelMyData (name: string);
procedure acceptMyData (name, value: string);
end;
```

要素を取得または削除する場合は名前だけが必要なのに対して、作成または更新する場合は、データ に関する第2パラメータが必要になります。3つの新しいメソッドの実装はかなりシンプルかつ直接 的ですが、値を返す必要がないこともその理由の1つです(言うまでもなく、パラメータが空でない ことと、サーバー側オブジェクトが実際に存在することは確認すべきでした)。

```
procedure TObjectsRest.updateMyData (name, value: string);
begin
   DataDict[name].Value := StrToIntDef (Value, 0);
end;
procedure TObjectsRest.cancelMyData(name: string);
begin
   DataDict.Remove(name);
end;
procedure TObjectsRest.acceptMyData(name, value: string);
begin
   AddToDictionary (name, StrToIntDef (Value, 0));
end;
```

### クライアント側での編集

REST サーバーでは CRUD 操作を使用できるようになっているので、3 つの編集ボタン(ブラウザ ベース ユーザー インターフェイスの画像は既に示したとおり)のコードを書けば、JavaScript クラ イアント アプリケーションを完成させることができます。

jQuery には get 操作の固有のサポート機能(先に使用した JSON 固有のものなど、さまざまなバー ジョンがあります)と post 操作のある程度のサポート機能が用意されていますが、それ以外の HTTP メソッドについては、低レベルで若干複雑な \$.ajax 呼び出しを使用する必要があります。この 呼び出しには、12 個を超える可能なペア値のリストがパラメータとして含まれています。もっと重 要なパラメータは type と url ですが、データには POST パラメータをさらに渡すことができます。

更新はかなりシンプルで、URLを使ってすべてのデータを REST サーバーに提供できます。

削除も同様にシンプルで、削除するオブジェクトへの参照を含んだ URL を作成する必要があります。

PUT の実装方法を理解するには、もう少し時間がかかりました。と言うのも、データを指定しない 場合、一部のブラウザ(特に Chrome)はデータを "undefined" としてポストし、その結果、REST サーバーの HTTP 入力解析がクラッシュしてエラーになるからです。情報を渡す必要がある(しか も、サーバーが必要とする以上のパラメータを渡すことができず、その場合も同様にエラーになる) ので、できることと言えば、URL 要素の1つを、対応するデータ要素に置き換えることです。

} }); });

なお、jQuery のドキュメントでは、入り交じった結果が得られるおそれがあるため、ブラウザで PUT を使用しないように特に警告しています。また、多数の REST サービス (Microsoft 提供のもの も含む)でサーバー側オブジェクトの更新にも作成にも POST を使用する傾向があるのも、それが 理由かもしれません。私としては、明快さと一貫性を保つために、これら2つの概念はできれば切り 離して考えたいと思っています。

これで、3 つの追加メソッドをクラスと適切な JavaScript 呼び出しに追加したので、REST サーバー 内のオブジェクトを作成および編集するための完全なブラウザベース ユーザー インターフェイスを 備えたサンプルができあがりました。以下の図は、サンプルでオブジェクトをいくつか作成したとこ ろです。

| ← →) C ☆ http://localhost:8081/ObjectsRestServer.RestObject Query and Delphi 2010 REST This example demonstrates the use of jQuery for reading and modifying object Sample: 1577 | s#<br>:ts ir | n a lis | 0.  | F |
|----------------------------------------------------------------------------------------------------|--------------|---------|-----|---|
| <b>jQuery and Delphi 2010 REST</b><br>This example demonstrates the use of jQuery for reading and modifying object<br>Sample: 1577                                               | ts ir        | n a lis |     |   |
| This example demonstrates the use of jQuery for reading and modifying object                                                                                                    | ts ir        | n a lis |     |   |
| This example demonstrates the use of jQuery for reading and modifying object                                                                                                    | :ts ii       | n a lis |     |   |
| Sample: 1577                                                                                                    |              |         | st. |   |
|                                                                                                    |              |         |     |   |
|                                                                                                    |              |         |     |   |
| Current entries list: Refresh                                                                                                    |              |         |     |   |
| Dne                                                                                                    |              |         |     |   |
| <u>hree</u>                                                                                                    |              |         |     |   |
| ample                                                                                                    |              |         |     |   |
| wo                                                                                                    |              |         |     |   |
| Current Element:                                                                                                    |              |         |     |   |
| Test                                                                                                    |              |         |     |   |
| 1000                                                                                                    |              |         |     |   |
| Update Delete New                                                                                                    |              |         |     |   |

## データ指向 REST サーバー

DataSnap の背後にある本来のアイデアが、中間層サーバーからクライアント アプリケーションへの データ テーブルの移動に的を絞ったものであるのなら、Delphi 2010 で作成された REST サーバーか らデータセットを返せないのは、最初はとても奇妙なことに思われるでしょう。そうですね、直接に は返せません。言い換えれば、XML 表現を返す場合ほど容易には返せません。しかし、Delphi デー タセットの全データを格納した JSON 形式の結果を作成することができるのです。それが私の最後 のサンプルの主眼です。 プログラムは必要最小限のものだけです。機能が Dataset の全データ(メタデータを除く)を返すこ とだけだからです。機能拡張できる部分はいくつかありますし、洗練されたユーザー インターフェ イスもありませんが、皆さんの出発点にはなるはずです。サーバー クラスにはメソッドは 1 つしか なく、データセット全体(個々のオブジェクトやレコード)を JSON 配列に格納して返すだけです。

```
function TServerData.Data: TJSONArray;
var
 jRecord: TJSONObject;
 I: Integer;
begin
 ClientDataSet1.Open;
 Result := TJSonArray.Create;
 while not ClientDataSet1.EOF do
 begin
   jRecord := TJSONObject.Create;
   for I := 0 to ClientDataSet1.FieldCount - 1 do
     jRecord.AddPair(
      ClientDataSet1.Fields[I].FieldName,
      TJSONString.Create (ClientDataSet1.Fields[I].AsString));
   Result.AddElement(jRecord);
   ClientDataSet1.Next:
 end:
end;
```

このメソッドは、ページのロード後にクライアント アプリケーションから呼び出され、以下の jQuery コード(今ではもう、このコーディング スタイルはおなじみのものになったはずです)で HTML テーブルを動的に作成します。

```
$(document).ready(function() {
$.getJSON(
     "/DataRestServer.RestDataServer/datasnap/rest/TServerData/Data",
     function(data) {
         thearray = data.result[0];
         var ratingMarkup = "";
         for (var i=0; i < thearray.length; i++) {</pre>
          ratingMarkup = ratingMarkup + "" +
             thearray[i].Company +
             "" +
             thearray[i].City +
             "" +
             thearray[i].State +
             "" +
             thearray[i].Country +
             "";
         }
         ratingMarkup = ratingMarkup + "";
         $("#result").html(ratingMarkup);
     });
});
```

| ) 🔵 🖻 🙋 http://localhost:8081   | /Dat 👻 🍫 🗙     | 🛃 Google  |                     | Q        |
|---------------------------------|----------------|-----------|---------------------|----------|
| Favorites 🛛 🌈 jQuery and Delphi | 2010           | • 🖻 •     | 🛚 📑 🕈 Page 🕶        | Safety 🕶 |
| jQuery and De                   | lphi 201       | 0 RF      | EST                 |          |
| Kauai Dive Shoppe               | Kapaa Kauai    | HI        | US                  |          |
| Unisco                          | Freeport       | 1         | Bahamas             |          |
| Sight Diver                     | Kato Paphos    | ÌΓ L      | Cyprus              |          |
| Cayman Divers World Unlimited   | Grand Cayman   | 1         | British West Indies |          |
| Tom Sawyer Diving Centre        | Christiansted  | St. Croix | US Virgin Islands   |          |
| Blue Jack Aqua Center           | Waipahu        | HI        | US                  |          |
| VIP Divers Club                 | Christiansted  | St. Croix | US Virgin Islands   |          |
| Ocean Paradise                  | Kailua-Kona    | HI        | US                  |          |
| Fantastique Aquatica            | Bogota         | l p       | Columbia            |          |
| Marmot Divers Club              | Kitchener      | Ontario   | Canada              |          |
| The Depth Charge                | Marathon       | FL        | US                  |          |
| Blue Sports                     | Giribaldi      | OR        | US                  |          |
| Makai SCUBA Club                | Kailua-Kona    | HI        | US                  |          |
| Action Club                     | Sarasota       | FL        | US                  |          |
| Jamaica SCUBA Centre            | Negril         | Jamaica   | West Indies         |          |
| Island Finders                  | St Simons Isle | GA        | US                  |          |
| Adventure Undersea              | Belize City    |           | Belize              |          |
| Blue Sports Club                | Largo          | FL        | US                  |          |
|                                 | T              | OD        | TIC                 |          |

もう少し改良できるでしょうか。表示するフィールドがすべて必要な場合は、それらをすべて JavaScript で一覧表示しないようにするというのはどうでしょうか。プログラムの最終版では、何ら かのメタデータ サポートを追加して、最終的な出力を改善します。

サーバー側には、データセットのフィールド定義から得られるフィールド名の配列を返す2番目のメ ソッドがあります(以下を参照)。

```
function TServerData.Meta: TJSONArray;
var
  jRecord: TJSONObject;
  I: Integer;
begin
  ClientDataSet1.Open;
  Result := TJSonArray.Create;
for I := 0 to ClientDataSet1.FieldDefs.Count - 1 do
  Result.Add(ClientDataSet1.FieldDefs[I].Name);
end;
```

クライアント側 JavaScript は拡張され、メタデータを取得するための呼び出しが REST サーバーへの2番目の呼び出しとして追加されました(以下を参照)。

この情報は、テーブル ヘッダーの作成とオブジェクト プロパティへの動的アクセス (object["propertyname"] という表記で行われる)に使用されます。プロパティ シンボルでオブジェ クトにアクセスするのに使用した既存コードは以下のとおりですが、

thearray[i].Company

これは、メタデータに格納されているフィールドの名前を使って名前でプロパティを読み取る以下のようなコードになりました。

thearray[i][theMetaArray[j]].

HTML マークアップの作成に使用する完全な JavaScript コードは以下のとおりです。

```
var ratingMarkup = "";
// header
for (var j=0; j < theMetaArray.length; j++) {</pre>
    ratingMarkup = ratingMarkup + "" +
         theMetaArray[j] + "";
};
ratingMarkup = ratingMarkup + "";
// content
for (var i=0; i < thearray.length; i++) {</pre>
 ratingMarkup = ratingMarkup + "";
 for (var j=0; j < theMetaArray.length; j++) {</pre>
   ratingMarkup = ratingMarkup + "" +
    thearray[i][theMetaArray[j]] + "";
   }:
 ratingMarkup = ratingMarkup + "";
}
ratingMarkup = ratingMarkup + "";
```

この拡張版の出力は少し見栄えが良くなりました(柔軟性も高まりました)。

| 👂 jQuery an                | d Delphi 2010             | REST - Windo              | ws Intern    | et Explorer     |         |                |                 |                      |                      |
|----------------------------|---------------------------|---------------------------|--------------|-----------------|---------|----------------|-----------------|----------------------|----------------------|
| )() ∘                      | 🖉 http://lo               | calhost:8081/[            | )ataRestS    | erver.Re 🔻 😽    | × 🔚     | Google         |                 |                      | \$                   |
| 🚖 Favorite                 | s 🏾 🏉 jQuei               | ry and Delphi 2           | 010 REST     |                 | · • 🔊 · | - 🖃 🖨          | ▼ Page ▼        | Safety 🔻             | Tools 🔻 🌘            |
| <b>jQue</b><br>This is you | e <b>ry an</b><br>11 data | d Del                     | phi          | 2010 F          | REST    | ſ              |                 |                      |                      |
| CustNo                     | Company                   | Addr1                     | Addr2        | City            | State   | Zip            | Country         | Phone                | FAX                  |
| 1221                       | Kauai Dive<br>Shoppe      | 4-976<br>Sugarloaf<br>Hwy | Suite<br>103 | Kapaa Kauai     | ні      | 94766-<br>1234 | US              | 808-<br>555-<br>0269 | 808-<br>555-<br>0278 |
| 1231                       | Unisco                    | PO Box Z-<br>547          |              | Freeport        |         |                | Bahamas         | 809-<br>555-<br>3915 | 809-<br>555-<br>4958 |
| 1351                       | Sight Diver               | 1 Neptune<br>Lane         |              | Kato Paphos     |         |                | Cyprus          | 357-6-<br>876708     | 357-6-<br>870943     |
| 1354                       | Cayman<br>Divers<br>World | PO Box<br>541             |              | Grand<br>Cayman |         |                | British<br>West | 011-5-<br>697044     | 011-5-<br>697064     |
|                            |                           |                           |              |                 |         |                |                 |                      |                      |

繰り返しになりますが、このプログラムは出発点となることを意図したもので、jQuery プラグイン は何も使用していません。このプラグインを利用すれば、HTML テーブルは機能が大幅に増え、ソー ト、フィルタリング、編集などの機能を備えた強力なユーザー インターフェイス グリッドに変わる でしょう。

## まとめ

このホワイト ペーパーでは、REST アーキテクチャと、Delphi 2010 による REST クライアント/サ ーバー アプリケーションの開発を少しかじってみました。関係する技術(XML、JSON、XPath、 JavaScript、jQuery) についてはごく限られた概要だけを説明しました。REST アーキテクチャを使 いこなせるようになるには、これらの技術の詳細を習得する必要があるでしょう。

公開される REST サーバーの数が増え、クラウド コンピューティングが出現し、Web にホストされ るアプリケーションへの関心が高まるにつれて、Delphi は、リモート サーバーを呼び出すリッチ ユ ーザー インターフェイス クライアントの開発においても、(任意の言語で作成された)クライアン ト アプリケーションまたは直接ブラウザでデータ構造を操作するための実際のサーバーの開発にお いても、重要な役割を果たすことができます。

最後のデモで示したように、JavaScript と Delphi REST サーバーを組み合わせることで、高品質で近代的 なプロフェッショナル向け Web ベース アプリケーションの開発に Embarcadero IDE を使用できるようになり ます。

### 著者略歴

Marco Cantù 氏は、ベストセラーになっている『Mastering Delphi』シリーズ本の著者で、近年は、 『Delphi 2007 Handbook』、『Delphi 2009 Handbook』、『Delphi 2010 Handbook』(まもなく完 成します)など、Delphi の最新版に関する書籍を自費出版しています。

Delphi についてのトレーニングとコンサルティングのほか、同氏は、他のサーバーの呼び出しと世の 中への公開という観点から、Web アーキテクチャおよび Delphi プロジェクトと Web の統合に関す るコンサルティングも行っています。

同氏のブログは http://blog.marcocantu.com、Twitter は http://twitter.com/marcocantu でご覧いただけ ます。また、連絡先は marco.cantu@gmail.com です。

このホワイト ペーパー(特に Delphi 2010 の JSON サポート機能に関する部分)の執筆にご助力い ただいた Daniele Teti 氏に感謝いたします。

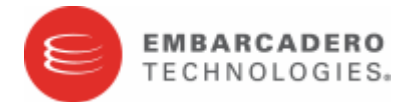

### エンバカデロ・テクノロジーズについて

エンバカデロ・テクノロジーズは、アプリケーション開発者とデータベース技術者が、多様な環境でソフトウェ ア・アプリケーションを設計、構築、実行するためのツールを提供しています。米国企業の総収入ランキング 「フォーチュン 100」のうち 90 以上の企業と、世界で 300 万以上のコミュニティが、エンバカデロの CodeGear 製品や DatabaseGear 製品を採用し、生産性の向上を実現し、オープンコラボレーションとイノベー ションを可能にしています。設立は 1993 年、サンフランシスコに本社を置き、世界各国に支社を展開していま す。詳細は、www.embarcadero.com/jp をご覧ください。

Copyright © 2009 Marco Cantu. All Rights Reserved.